# ОВЕЛЬНО-ЕКОНОМ Державний торговельно-економічний університет Кафедра цифрової

# ВИПУСКНА КВАЛІФІКАЦІЙНА РОБОТА

на тему:

# МІЧНИЙ «Інтерактивна візуалізація діяльності компанії Apple»

| 124 «Системний аналіз» освітньої програми                           |                  |                                           |
|---------------------------------------------------------------------|------------------|-------------------------------------------|
| «Інформаційні технології та<br>бізнес-аналітика (Data Science)»     | підпис студента  | Антоновського Дан<br>Олеговича            |
| Науковий керівник<br>кандидат економічних наук,<br>старший викладач | підпис керівника | ОСТООВ<br>Лазоренко Віталі<br>Валерійович |
| Гарант освітньої програми<br>кандидат економічних наук,             | EV ATEV AN       | Кулаженко Володии                         |

Київ 2023 **НИЙ УНІВЕРСИТЕ**  Факультет <u>інформаційних технологій</u> Кафедра <u>цифрової економки та системного аналізу</u> Освітній ступінь <u>бакалавр</u> Спеціальність <u>124 «Системний аналіз»</u> Освітня програма <u>«Інформаційні технології та бізнес-аналітика (Data Science)»</u>

Затверджую

Зав. кафедри

Роскладка А.А. «15» грудня 2022 р.

Завдання на випускну кваліфікаційну роботу студента

> Антоновському Даніілу Олеговичу (прізвище, ім'я, по батькові)

1. Тема випускної кваліфікаційної роботи (проекту)

«Інтерактивна візуалізація діяльності компанії Apple»

Затверджена наказом ДТЕУ від «09» грудня 2022 р. № 3333

2. Строк здачі студентом закінченої роботи 09 червня 2023 року

3. Цільова установка та вихідні дані до роботи

Мета роботи <u>полягає у створенні інтерактивного аналітичного звіту</u> <u>діяльності компанії Apple.</u>

Об'єкт дослідження <u>є процеси діяльності компанії Apple.</u>

Предметом дослідження <u>слугує звітність компанії Apple.</u>

4. Зміст випускної кваліфікаційної роботи (перелік питань за кожним розділом)

<u>ВСТУП</u>

РОЗДІЛ 1 ОСНОВНІ ПОЛОЖЕННЯ АНАЛІЗУ ДАНИХ

<u> 1.1. Основи Data Science</u>

1.2. Класифікація методів Data Science

1.3. Огляд існуючих аналітичних платформ, які можуть бути

використані для аналізу даних і побудови аналітичних звітів

Висновки до розділу 1

<u>РОЗДІЛ 2 ПОБУДОВА АНАЛІТИЧНОГО ЗВІТУ ЗАСОБАМИ POWER BI</u>

2.1. Створення аналітичного звіту на платформі Microsoft Power BI

2.2. Публікація аналітичного звіту

<u>Висновки до розділу 2</u>

<u>РОЗДІЛ З АНАЛІЗ ДАНИХ В СЕРЕДОВИЩІ R STUDIO</u>

3.1. Використання середовища R Studio для аналізу даних

3.2. Моделювання і аналіз цін на акції Apple

Висновки до 3 розділу

ВИСНОВКИ

СПИСОК ВИКОРИСТАНИХ ДЖЕРЕЛ

## 5. Календарний план виконання роботи

| N⁰   | Назва етапів випускної кваліфікаційної<br>роботи                                    | Строк викон<br>роб           | ання етапів<br>оти |
|------|-------------------------------------------------------------------------------------|------------------------------|--------------------|
| пор. | EV ATE PROBE ATE AND HIBET                                                          | за планом                    | фактично           |
| 71   | HVM DITEY A 2 YHM FEY A YA                                                          | BH 3EV F                     | 4.0                |
| 1    | Вибір теми випускної кваліфікаційної<br>роботи                                      | 01.12.2022                   | 01.12.2022         |
| 23   | Розробка та затвердження завдання на випускну кваліфікаційну роботу                 | 15.12.2022                   | 15.12.2022         |
| 3    | Bcmyn                                                                               | 01.02.2023                   | ITE TH             |
| 4    | Розділ 1. Основні положення аналізу даних                                           | 13.03.2023                   | THEP               |
| 5    | Розділ 2. Побудова аналітичного звіту<br>засобами Power BI                          | 24.04.2023                   | YATEY              |
| 6    | Розділ 3. Аналіз даних в середовищі R Studio                                        | 01.05.2023                   | NN TO TT           |
| 7    | Висновки та пропозиції                                                              | 08.05.2023                   | ALE OF             |
| 8    | Здача випускної кваліфікаційної роботи на кафедру науковому керівнику               | 22.05.2023                   | ENDIN              |
| 9    | Попередній захист випускної<br>кваліфікаційної роботи                               | 30.05.2023                   | MIHHNN             |
| 10   | Виправлення зауважень, зовнішнє<br>рецензування випускної кваліфікаційної<br>роботи | 06.06.2023                   | Y ATEY<br>EPCNTE   |
| 11   | Представлення готової зшитої випускної<br>кваліфікаційної роботи на кафедру         | 09.06.2023                   | EYABHN             |
| 12   | Публічний захист випускної<br>кваліфікаційної роботи                                | За<br>розкладом<br>роботи ЕК | Y ATEY A           |

- 6. Дата видачі завдання «15» <u>грудня</u> 2022 р.
- (nidnuc)

8. Гарант освітньої програми

(nidnuc)

9. Завдання прийняв до виконання студент

(nidnuc)

Антоновський Д.О. (прізвище, ініціали)

Лазоренко В. В.

(прізвище, ініціали)

Кулаженко В. В.

(прізвище, ініціали)

10. Відгук наукового керівника випускної кваліфікаційної роботи

| TEV FET AL NTEV HUO-E NTE                   | Y HINTEL FRY ALENDH    |
|---------------------------------------------|------------------------|
| EPCW TITEY A BEND TITEY A                   | EPUTEY ALL PLOBE       |
| THEY HOPFORTEY HIM YHM                      | EY ALLAN TOPEY ALLAN   |
| EY HUMN TTEY HUMHNEY A                      | ABHVIEY ALLOHOMI       |
| KAB TTEY HOHOWEY ALLETTE                    | PINTEY ALLO-EKOTEY A   |
| TTEY HOEREY ALENTEL                         | VALLENDEVALLEP         |
| HEREPHOLEV ALL BEPLY AND                    | Property ALE VHIBE     |
| FOR THE WAY AND THE AND                     | TEV ALLUHIM EV ATE     |
| Y A MUPPLEY A Strail MA                     | AHOMIEV ALEDKA         |
| COHONEN AND DEPART OF                       | EKO EV BIET ABUTT      |
|                                             | EV ALL ME INTER        |
| ALLIBERS ALL THE CONT                       | OVHIE FOPIO            |
|                                             | THE SHIMM THE          |
|                                             | E Carrow P TEY F H     |
| THEP TO A CONTRACT                          | B REALEY TIPHOTE       |
| E FLY A CARLON CONSTRUCTION                 | SNEED NOBEL TEX        |
| VALE TOBERRENEY SALES                       | / STATISTICS           |
| TOP TOP TOP TOP TOP                         | WWW EX CMILLEY OMILLEY |
| THE JON RA 8                                | CARL DIVINTE T         |
| EY DEKOM AREY THE STATE                     | LHALLEY CUTE           |
| Науковий керівник випускної кваліфікаційної | роботи                 |
| TTEY SYNTHY DISTILLED SE                    | (nidnuc) (dama)        |
| Відмітка про попередній захист              | 30.05.2023p            |

(підписи членів комісії попереднього захисту)

(dama)

11.Висновок про випускну кваліфікаційну роботу

Випускна кваліфікаційна робота студента <u>Антоновського Д.О.</u> (прізвище, ініціали) може бути допущена до захисту екзаменаційній комісії.

| Гарант освітньої програми | EFTEY H  | Кулаженко В. В.      |
|---------------------------|----------|----------------------|
| PLATEN HUN STE            | (nidnuc) | (прізвище, ініціали) |
| Завідувач кафедри         | KABINTEY | Роскладка А. А.      |
| EKO ATE TET AE            | (nidnuc) | (прізвище, ініціали) |

2023 p

# АНОТАЦІЯ

В даній випускній кваліфікаційній роботі було розглянуто основні задачі та етапи проведення аналізу даних, основні задачі консолідації даних, типи та структури сховищ даних, методи та алгоритми переробки даних, основи програмування мовою DAX, методи публікації поширення та захисту аналітичних звітів, характеристика аналітичної платформи Microsoft Power BI.

А також було проведено аналіз інтерактивної діяльності компанії Apple засобами Microsoft Power BI та RStudio.

Ключові слова: аналіз даних, передобробка, трансформація, візуалізація, ключові показники, аналітичний звіт.

# Annotation

In this final qualifying work, I solved the main tasks and stages of data analysis, the main tasks of data consolidation, types and structures of data stores, and data processing algorithms, the basics of programming in the DAX language, methods of publishing and protecting analytical reports, characteristics of the Microsoft Power analytical platform. BI.

An analysis of Apple's interactive activities using Microsoft Power BI and RStudio was also conducted.

**Keywords:** data science, pre-processing, transformation, visualization, key indication, analytical report.

| ВСТУП                                       | PCMTENTEVA                   |
|---------------------------------------------|------------------------------|
| РОЗДІЛ 1 ОСНОВНІ ПОЛОЖЕННЯ АНАЛІЗ           | У ДАНИХ                      |
| 1.1 Основи Data Science                     | KABI TYPEY PEKOHO            |
| 1.2 Класифікація методів Data Science       | ATEX TOHOT ATEX              |
| 1.3 Огляд існуючих аналітичних платформ     | , які можуть бути використан |
| для аналізу даних і побудови аналітичних з  | вітів 1                      |
| Висновки до розділу 1                       | Korrey II Frederik 1         |
| РОЗДІЛ 2 ПОБУДОВА АНАЛІТИЧНОГО ЗВ           | ТУ ЗАСОБАМИ POWER BI 1       |
| 2.1 Створення аналітичного звіту на платфо  | ормі Microsoft Power BI 1    |
| 2.2 Публікація аналітичного звіту           |                              |
| Висновки до розділу 2                       |                              |
| РОЗДІЛ З АНАЛІЗ ДАНИХ В СЕРЕДОВИІ           | ЩІ R STUDIO2                 |
| 3.1 Використання середовища R Studio для    | аналізу даних 2              |
| 3.2 Моделювання і аналіз цін на акції Apple | e                            |
| Висновки до розділу 3                       |                              |
| ВИСНОВКИ                                    |                              |
| СПИСОК ВИКОРИСТАНИХ ДЖЕРЕЛ ТА ЛІ            | ТЕРАТУРИ 5                   |
|                                             |                              |

## ВСТУП

Аррle Inc – є американською технологічною компанією. Офіс розташовується у Купертино в Каліфорнії. Їхня продукція відома усьому світові, бо вона найбільша компанія в області інформаційних наук і технологій за виручкою, найбільший у нашому світі виробник мобільних гаджетів. Саме приставка "I" ("ай") та эмблема яблука стала невід'ємною частиною бренду.

Apple розробляє різні гаджети, а саме такі як:

- телефони (Iphone);

- планшети (Ipad);

- комп'ютери (IMac);

- ноутбуки (MacBook);

- смарт-годинники (Apple Watch);

- навушники (AirPods, Earpods);

- Apple TV та інше...

*Мета* випускної кваліфікаційної роботи полягає у створенні інтерактивного аналітичного звіту діяльності компанії.

Об'єктом даного дослідження є процеси діяльністі компанії Apple.

Предметом слугує звітність компанії Apple.

Завдання випускної кваліфікаційної роботи було розглянути основи основи Data Science; дослідити класифікації методів Data Science; проаналізувати існуючі аналітичні платформи, які можуть бути використані для аналізу даних та побудови аналітичних звітів; провести аналіз на платформі MS Power BI; розробити код, що показує ключові показники компанії.

# РОЗДІЛ 1 ОСНОВНІ ПОЛОЖЕННЯ АНАЛІЗУ ДАНИХ

# 1.1 Основи Data Science

Етапи аналізу даних можна виділити такі:

- о отримання даних;
- обробка;
- аналіз;
- інтерпретація результату обробки.

Дослідження або отримання даних є первинним процесом пізнання об'єкту, предметної області. В процесі вивчення предметної області має бути створена модель. Складається вона з певних об'єктів, котрі саме мають різноманітний параметр властивостей й перебувають у певних відносинах чи взаємодії будь-яким чином.

Завдання *обробки* даних – це фаза розбору необробленої кількості даних, які мають бути в подальшому організовані для аналізу.

*Аналіз* даних включає в себе алгоритмічне виконання логічних дій з зібраних даних, подальше перетворення на статичну форму.

Методом *інтерпретації результатів* цих процедур є способи планування збірки даних, з метою простішого, точного аналізу в разом з механізмами статистики.

Загальна класифікація задач інтелектуального аналізу даних:

- класифікація,
- кластеризація,
- прогнозування,
- асоціація,
- візуалізація.

Завдання класифікації зводиться до визначення класу об'єкта за його ознаками. Є процесом сортування даних за різними типами, формами або будь-якими різними категоріями чи класами.

Завдання *кластеризації* належить до статистичної обробки та великого класу навчальних завдань («завдання без вчителя»). Тобто не є єдиним

алгоритмом, а загальною проблемою для вирішення котрої використовується різноманітні підходи.

Прогнозування – це процес передбачення майбутнього стану об'єкта або явища, котрий заснований на аналізі, зокрема і минулого, і сьогодення. Задача полягає у систематичній оцінці інформації про якісні та кількісні характерні ознаки подальшого розвитку обраного об'єкта чи явища.

Спосіб побудови *асоціативних правил* застосовані до пошуку комбінацій значень атрибутів та спрогнозувати другу множину («наслідок») на основі вже першої множини («умови»).

Задача візуалізації даних надає можливість компактно охопити та узагальнити великий обсяг інформації, нібито стискаючи її саму, результатом є графічне зображення проаналізованих даних. [1]

Консолідація даних – є одним із зручних варіацій, щоб об'єднати дані з різних джерел в один звіт. При процесі консолідації, дані упорядковуються таким чином, щоб їх було зручно узагальнювати і оновлювати.[2]

Основі задачі консолідації даних:

- вибірка конкретних джерел даних;
- розробка стратегії консолідації;
- збагачення та очищення;
- оцінювання якості даних;
- перенесення даних у сховище. [3]

Саме поняття сховище даних (або *data warehouse*) – це особлива форма організації бази даних, призначена для зберігання в узгодженій формі агрегованої інформації, отриманої на основі баз даних різних систем і зовнішніх джерел.

Характеризуються сховища даних за такими ознаками:

- предметна орієнтованість це коли в репозиторій сховища має в собі дані, що всебічно описують конкретну предметну область;
- *інтегрованість* збір даних з різноманітних джерел, їх узагальнення та зберігання в єдиному загальному репозиторії;
- забезпечення несуперечності даних це дані з джерел, що можуть

містити продубльовану та суперечливу інформацію, тому ми виконуємо такі кроки, як: перевірка, звіряння, узагальнення та доповнення перед завантаженням в репозиторій сховища;

- незмінюваність дані репозиторію використовуються тільки в режимі читання та ніяк не коригуються;
- підтримка хронології збереження даних за датою і максимального часового періоду, котрий можливий;
- оптимізація під виконання складних аналітичних запитів проектування самого сховище за для мінімізації часу щодо формулювання аналітичного звіту, який необхідний для підтримки рішень.

Корпоративні сховища даних містять інформацію про всю компанію або підприємство, зібрану з оперативних джерел для консолідованого аналізу. Як правило, такі репозиторії сховища охоплюють багато аспектів діяльності компанії та використовуються для прийняття тактичних й стратегічних рішень. Архів підприємства містить детально зведену інформацію. За вартістю підтримка і створення корпоративного сховища є високою. Більшість із них створюються централізованими відділами інформаційних технологій, і створюються вони за нисхідним методом – це спочатку проектується загальна схема, а вже потім починається наповнення даних. Даний процес триває декілька років.

Основною складовою структури сховищ даних є таблиця фактів та таблиця вимірів.

*Таблиця фактів* – це основна таблиця у сховищі даних. Зазвичай містить в собі дані про об'єкти чи події, сукупність котрих аналізуватиметься надалі. В більшості випадків зустрічаються чотири види випадків такі як:

- транзакційні факти (базуються на певних подіях);
- факти «миттєвих знімків» (основані станом об'єкту в певний період часу (кінець дня/місяця));
- факти зв'язані з елементами документа (складається на основі того чи іншого документа і містить детальну інформацію про елементи цього документа);

6

факти події чи стану об'єкта (ті що уявляють подію без її подробиць).

*Таблиці вимірів* містять інформацію, які є постійними або рідко змінюються. У більшості випадків ці дані одиничним записом для всіх елементів нижнього рівня ієрархії у вимірі.

Існують троє типів сховищ даних:

- 1. *Корпоративне сховище* база даних, котра поєднує різноманітний функціонал в області організації та об'єднує їх у єдиний порядок.
- Оперативне сховище використовується в якості альтернативного застосування програми для підтримання прийняття операційного рішення.
- Data Mart ( або вітрине сховище) тримає увагу на зберіганні інформації для конкретної функціональної області, в якій міститься підмножина даних, що зберігаються у репозиторії сховища.[4]

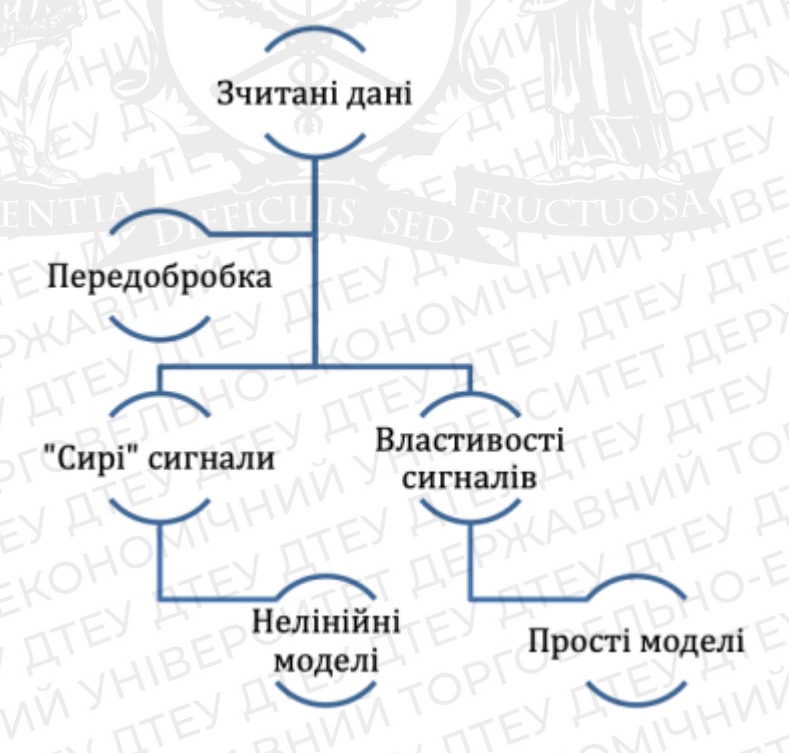

Рисунок 1. 1 Алгоритм передобробки даних

Задля підвищення якості даних йде ужиток комплекс методів і алгоритмів під назвою «очищення даних». Тобто перед використанням методу очищення треба зробити оцінку якостей даних. Постає питання вибору де проводити дану оцінку якості. Ці місця можуть бути:

- в джерелах даних (вишукування помилок орфографії, пропущень, дублювання, протирічних значень на рівні запису і таблиці);
- процес Extract transform load (визначення проблеми даних та відповідно використовувати метод очищення, щоб переконатися, що вже очищені дані завантажуються в пам'ять);
- аналітична система (виконується перед використанням різних методів інтелектуального аналізу інформації в процесі передобробки самих даних).

Найпоширеніший метод перевірки якості даних є *профайлінг*. Він виконується, основуючись на аналізі meta-даних, які описуються саме структуру даних. В цьому процесі відбувається наступний аналіз даних:

 тип поля (атрибуту) – викривлення типу можуть бути викликані неправильним використанням символів-розподільників для цілих і дробових чисел, коли замість крапок використовуються коми та й навпаки, а також неузгодженими роздільниками для груп розряду у числах пробілу, коми, крапки або ж їх відсутність;

довжина значень – визначає кількість максимальної дозволених символів в значенні атрибута. Якщо йде перевищення встановленого числа, тоді потрібно обмежити довжину значення.

дискретні значення – перевірка унікальності і частоти появи;

діапазон допустимих значень – мінімальне/максимальне значення, котрий приймає атрибут;

аналіз рядкових шаблонів – рядки обробляються згідно з деякими заздалегідь визначеними правилами.

Призначення профайлінгу це виявлення найпоширеніших «регулярних» технічних проблем.[5]

Створення і використання моделей інтелектуального аналізу (Data Mining)є одним із ключових пунктів на початку розуміння, осмислювання і подальшого прогнозу тенденцій в проаналізованих об'єктах.

Побудова моделі даних здійснюється задля дослідження чи вивчення об'єктів які моделюються, процес чи явище отримання набутих знань, котрі є необхідними для прийняття рішень.

Використання даних моделей надає можливість у визначенні найліпшого рішення для певної ситуації.

Аналітики створюють моделі, як подібність досліджувальних об'єктів. Описані моделі можуть бути показані у різних зображеннях, формулах та схемах. [6]

#### 1.2 Класифікація методів Data Science

Візуалізація даних – це графічне представлення інформації, яке дозволяє стисло представити на зображенні те, що потребує кількох абзаців у еквівалентному тексті.

Основна ідея візуального аналізу даних полягає в представленні даних у певній візуальній формі, яка дозволяє використовувати візуальні представлення даних, розуміти їх природу, робити висновки та безпосередньо взаємодіяти з даними. Візуальний аналіз проводиться в три етапи:

1) Побіжний аналіз - дозволяє виявити корисні закономірності та зосередитися на одному або кількох з них;

2) Посилення та фільтрація - шаблони, виявлені на попередньому етапі, фільтруються та розглядаються в більшому масштабі;

3) *Деталізування за потреби* - якщо потрібна додаткова інформація, виконайте детальну візуалізацію даних.

Одні з найпоширеніших способів візуалізації даних:

графік;

діаграма;

інфографіка;

- схема;

бізнес-аналітика;

#### карта або картограма.

Існують критерії оцінювання, за якими можна відібрати оптимальні методи візуалізацій:

- 1) простір відображення (залежіть від визначеного методу зображення буває двовимірним/тривимірним);
- 2) поведінка в часі (визначає «спосіб поведінки» відтвореного малюнку);
- 3) *обхід перепон* (зазвичай визначає чи метод візуалізації в час створення елементів зображення враховує можливість їхнього накладання один на одного та усунення накладання);
- 4) спосіб формування зображення (визначає тип створеного зображення);
- 5) *сітковість малювання* (вказує на лінії, які можуть бути намальовані лише під певним кутом).[7]

DAX (Data Analysis eXpressions) – це мова формул, або ж формули для зведених таблиць.

Більшість функцій DAX мають імена та характеристики, подібні до звичайних функцій Excel, але доступні лише в PowerPivot. Як відомо, звичайна зведена таблиця може містити обчислювані поля, над якими можна виконувати прості арифметичні операції (додавання, віднімання, множення, ділення). DAX було створено, щоб додати функціональність обчислюваного поля. Загалом DAX не є складною мовою. На перший погляд, достатньо зрозуміти, як працює DAX. Різниця між формулами Excel і формулами DAX полягає в тому, що Excel працює з окремими клітинками та діапазонами, тоді як DAX дозволяє отримати доступ лише до цілих таблиць та їхніх стовпців.

Які бувають основні функції DAX:

- функція фільтру (фільтрування);
- математична функція;
- статистична функція;
- логічна функція;
- функції дати і часу;
- текстова функція;
- інформаційна функція.

Існують два типи створення розрахункових полів:

розрахунковий стовпець;

заходи.

*Розрахунковий стовпець* – це такий додатковий стевпець, створений користувачем в якій-небуть таблиці, що вже завантажена в PowerPivot.

*Міра* – це розрахункове поле в «Зведеній таблиці», яка використовується в області значення зведеної таблиці. Задля розміщення результату в інакшій області зведеної таблиці використовується розрахунковий стовпець.

В DAX існують три типи контексту:

- контекст фільтра (набір дозволених значень для кожного стовпця, залежно від обмеження фільтра або виразу, які застосовуються до рядка або певних критеріїв фільтра у формулі);
  - контекст рядку (відповідає концепції поточного рядка. До прикладу, якщо був стверний обчислюваний стовпець, тоді контекст рядка – це є значенням в кожному окремому рядку та значення в стовпці, пов'язаному з поточним рядком);
- контекст запиту (відноситься до підмножини даних, яке неявно створюється для кожного осередку комірки зведеної таблиці на основі заголовків рядків і стовпців зведенох таблиці).[8]

Одна з функцій Power BI є *публікація звіту*, котра доступна для всіх зареєстрованих користувачів програми. Щоб опублікувати потрібно на вкладці «Основне» натиснути «Опублікувати». За потреби залогінитися у власному акаунті Microsoft. Далі вибрати розташування звіту, натиснувши кнопку *Вибрати*. До рекомендацій опублікування щоб спростити доступ до SharePoint звіту, опублікувати треба до робочої області групи через «*Керування проектами*». Після служба Power BI самостійно дозавантажить ваш звіт до браузеру.

Якщо у вас є звіт в Power BI і ви хочете надати доступ комусь з ваших колег чи друзів, одним із способів поширення – це функція *надати спільний доступ*. Нажаль надання спільного доступу потрібна Pro версія Power BI. Якщо ця версія у вас є, тоді ви можете ділитися звітом за допомогою посилань, що нададуть доступ:

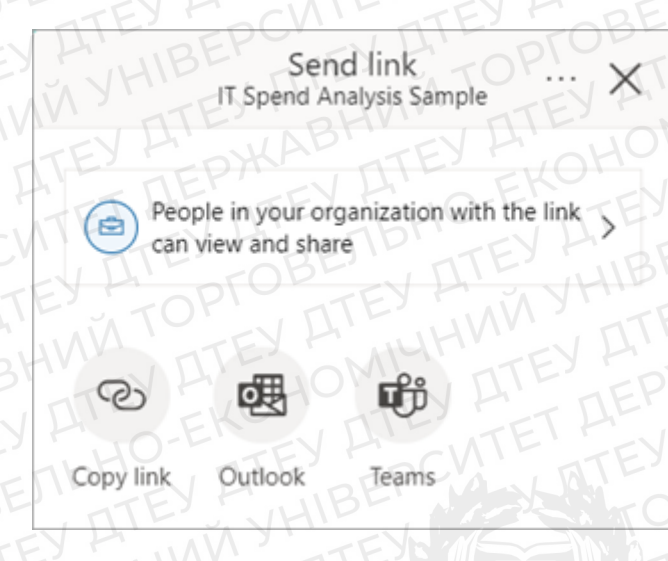

Рисунок 1. 2 Посилання на звіт

Так само можна поділитися звітом, надавши користувачу на пряму:

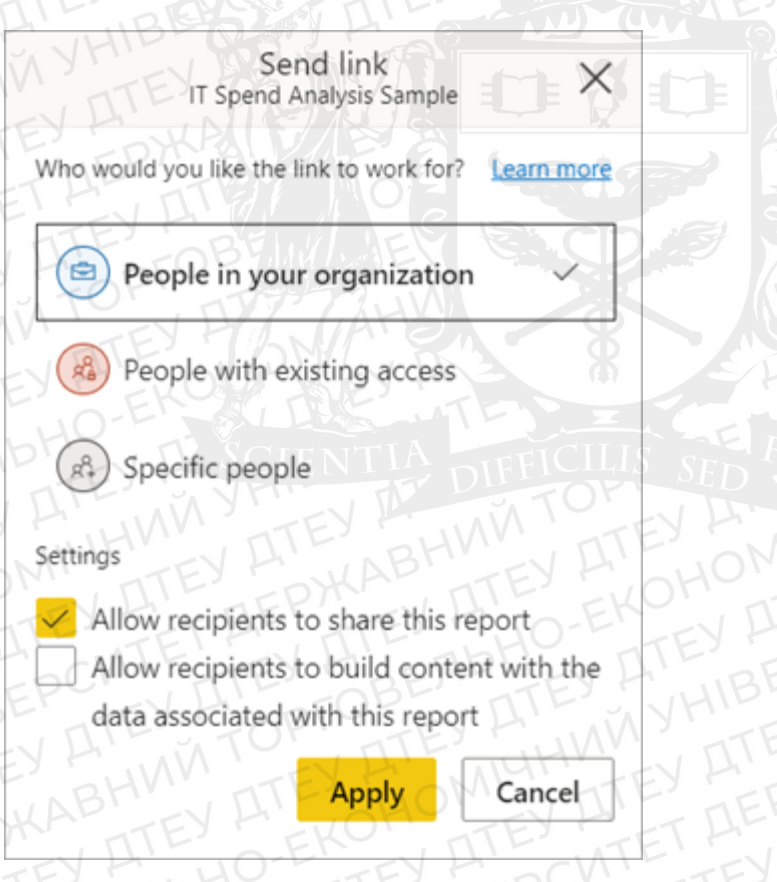

Рисунок 1. 3 Посилання на звіт прямим доступом

1.3 Огляд існуючих аналітичних платформ, які можуть бути використані для аналізу даних і побудови аналітичних звітів

Існує багато різних аналітичних платформ, які слугують для аналізу даних та побудови аналітичних звітів. Особисто наша група працювала в таких як:

1. Power BI – це програмне забезпечення від Microsoft для вивчення

бізнес-аналітики (ВІ). Націлена на візуалізацію та можливості бізнесаналітики з доволі простим інтерфейсом, в якому створюються власні звіти і інформаційні панелі. [9]

- Deductor Studio це програмне забезпечення для аналізу даних, ціль якого формулювати процес прийняття рішень та становлення його «у потік». Схема роботи Deductor Studio доволі простий: спочатку йде іппорт інформації; подалі його обробка та візуалізація та експорт, що призводить до прийому оброблених даних. [10]
- 3. Loginom це аналітична платформа, котра забезпечує інтеграцію, очищення та аналіз інформації для прийняття більш ефективних управлінських рішень. [11]

Microsoft Power BI – одна з хмарних сервісів бізнес-аналітики для створення і перетворення необроблених даних у значну інформацію, інтуїтивно зрозумілими таблицями та візуалізаціями.

Серед можливих візуалізацій: гістограма з накопиченням, лінійна діаграма з накопичення, графік, діаграма з областями, діаграма кругова, точкова діаграма, карта, таблиця, діаграма дерева, матриця, воронка, картка, багатостороння картка, ключовий показник ефективності.

| В    | изуа | лиза | аци |   |   |   |    | 5         |
|------|------|------|-----|---|---|---|----|-----------|
|      | AA   | E    | ha  | E |   |   |    |           |
|      |      | 1    | h   | 7 |   | 0 | 0  |           |
| Q    | 8    | a    | 123 | F |   | Ð |    |           |
| R    | Ру   | -    | -   |   | 2 | G | 27 | $\otimes$ |
| 1.10 |      |      |     |   |   |   |    |           |

Рисунок 1. 4 Види візуалізацій

Серед можливих завантажень даних:

- 1. Група «Файл»;
- 2. Група «База даних»;
- 3. Група «Power Platform»;
- 4. Група «Azure»;
- 5. Група «Веб служби»;

# 6. Група «Інше».

# Висновки до розділу 1

Спеціаліст з Data Science вирішує проблему отримання корисної інформації з надмірної кількості даних, використовуючи різні методи і етапи аналізу інформацій них даних.

Щоб досягнути успішного аналізу даних для отримання найкращого результату – використовують найбільш поширені методи, такі як: кореляційний і регресійний аналіз.

Оскільки аналіз даних є однією з важливих частин сучасного бізнесу, то на даний момент доступно багато різноманітних платформ Data Science з різними можливостями та підтримкою великого об'єму. Більшість платформ підтримують візуалізацію даних і готові звіти для користувачів.

# РОЗДІЛ 2 ПОБУДОВА АНАЛІТИЧНОГО ЗВІТУ ЗАСОБАМИ POWER BI

#### 2.1 Створення аналітичного звіту засобами Microsoft Power BI

Задачею є проаналізувати дані компанії Apple за певний проміжок часу та зробити їх візуалізацію на аналітичній платформі Power BI. Обов'язковими елементами візуалізації є таблиця (або матриця), стовпчикова діаграма, круговаабо кільцева діаграма, графік та карта. Результатом виконання задачі є аналітичний звіт.

Вхідної інформацією для розв'язування задачі є інформація із сайту https://www.kaggle.com/, a саме:

- 1. Звіт компанії щодо прайс-листу в 26 країнах світу;
- 2. Історичні котирування акцій компанії;
- 3. Магазини Apple по країнам (або регіонам);
- 4. Загальна продукція Apple.

Отож, сформовано містку базу даних, що містить основні показники фінансів; продажі продукції та прибуток від них та іншої основної діяльності; зріст/спадання, середнє значення акцій; моделі продукції, ціни на них, кількість переглядів на сайті, початок їхнього продажу, властивості гаджету; місце знаходження та кількість магазинів в конкретній країні або регіону; додано карту країн та до якої групи доходів вона відноситься (високий прибуток, більше середнього або менше середнього).

Кінцевою або ж вихідною інформацією є складений аналітичний звіт, де за допомогою вбудованих можливостей Microsoft Power BI було візуалізовано основні показники і досягнення та діяльність компанії Apple за певні роки.

Перший етап, який передбачає практична частина, є збір даних. Отож, джерелами є певні чотири Excel-таблиці з даними, які були описані трохи вище.

Другий етап – це імпорт цих даних саме до системи Power BI. А саме «Файл  $\rightarrow$  Отримати дані  $\rightarrow$  Вибрати тип даних Excel  $\rightarrow$  Імпортувати дані». Далі нам на допомогу йде Power Query, саме через нього ми і здійснюємо трансформацію даних, змінюючи тип, формат даних та інше. В цій частині було здійснено трансформацію типу даних щодо цілих чисел та видозміна формату часу. Грошовий формат та грошову одиницю встановлено згідно тих даних, указаних в таблиці.

Одним з наступних етапів є побудова *моделі даних*, тобто структури зв'язаних між собою таблиць даних. Було побудовано схему даних типу *«сузір'я»* (рис. 2.1). Використовується коли в сховищі присутні декілька таблиць-фактів, що застосовують загальні таблички вимірювань і консольні таблиці, тоді сховище будується за схемою «сузір'я», тому дане розташування розмірності виглядає, неначе сукупність зірок у моделі схеми «Галактика».

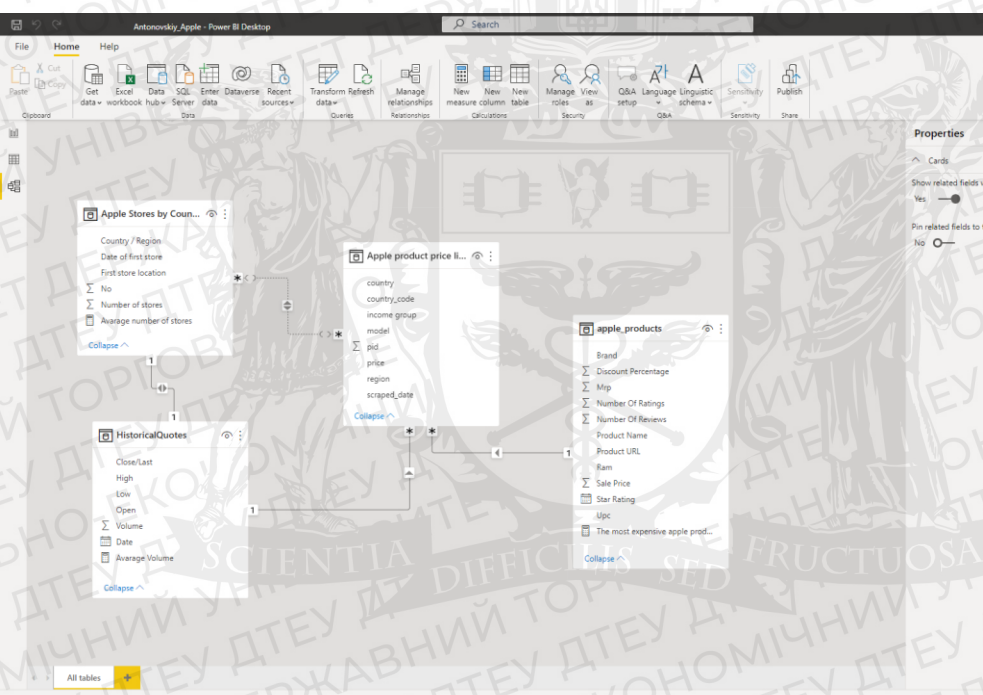

Рисунок 2. 1 Схема даних типу «сузір'я»

Як можна зауважити: центральною таблицею вийшла «Apple products price list». Поєднані між собою за датами, окрім таблиця «Apple products», в зв'язок між назвами і брендом продукту.

Задля отримання додаткової кількості інформації було додано певну кількість обчислюваних мір, а саме:

1) Avarage number of stores – таблиця до якої вставлена міра «Apple Stores by Country (and Region)». Отож, цей стовпець має функцію обчислення середнього значення кількості магазинів у кожному з регіонів або країн. Даний показник вираховується через *AVERAGE*. Кінцева формула використання (рис. 2.2): Avarage number of stores = AVERAGE('Apple Stores by Country (and

# Region)'[Number of stores]);

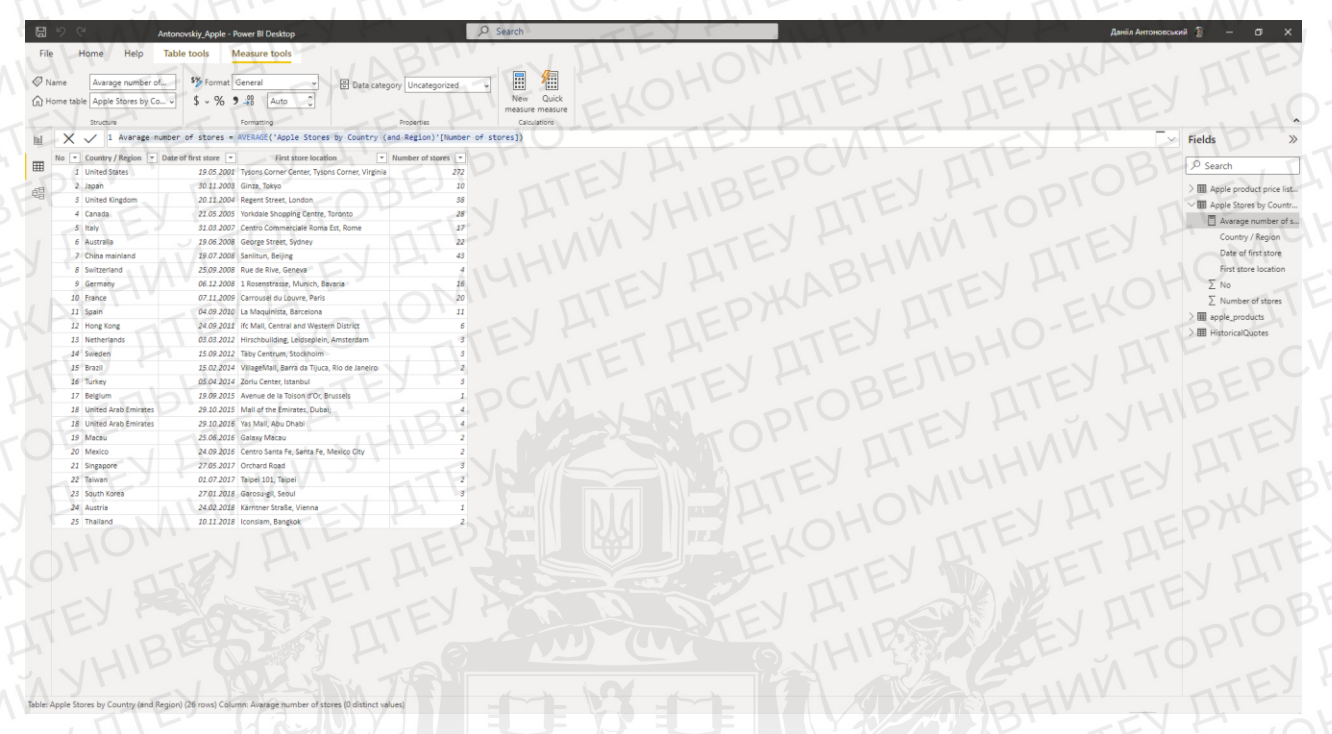

Рисунок 2. 2 Розрахунок середньої кількості магазинів

2) The most expensive apple products – таблиця до якої вставлена міра «apple\_products». Дана міра створена для вимірювання найбільш дорогого та продоваємого продукту компанії Apple. Даний показник вираховується через MAX. Кінцева формула використання (рис. 2.3): The most expensive apple products = MAX(apple\_products[Sale Price]);

|                       | Antonovskiy_Apple - Power BI Desktop                | P Search                                                                                                    |         |                                     |             |                                     | Даніїл Антоновськ  | ня 👔 — 🗗 🗙                 |
|-----------------------|-----------------------------------------------------|----------------------------------------------------------------------------------------------------|---------|-------------------------------------|-------------|-------------------------------------|--------------------|----------------------------|
| File Home             | Help Table tools Measure tools                      | L'ID' ALL                                                                                                    | (       | )/~,                                | 15          | 112                                 | ~                  | m                          |
|                       |                                                     |                                                                                                    |         |                                     |             |                                     |                    |                            |
| @ Name The mos        | t expensiv Whole number                             | 💌 🗄 Data category Uncategorized 🗸 🔛                                                                                                 |         |                                     |             |                                     |                    |                            |
| D Home table apple_pr | roducts - \$ - % 9 - #8 0                           | S New Quck                                                                                                    |         |                                     |             |                                     |                    |                            |
| Structure             | Formatting                                          | Protection Calculations                                                                                                    |         |                                     |             |                                     |                    |                            |
| × × 11                | The most expensive apple products - MAX(a           | mole products[Sale Price])                                                                                                    |         |                                     |             |                                     | Π.                 | Fields                     |
|                       |                                                     |                                                                                                    |         | And the second second second second |             | and consider a consideration of the | The second second  | Pields //                  |
|                       | Product Name                                        | Product URL                                                                                                    | Brand * | Sale Price * Mep * Discount Perc    | cotage * No | under Of Ratings   •   Numb         | er Of Raviews      | D Search                   |
| APPLE Phone 8 Plus    | (Gold, 64 GB)                                       | https://www.flipkart.com/apple-iphone-8-plus-gold-64-gb/p/itmovrgvuzgtttzh?pid=MOBEXRGV7EH+rGUH                                     | Apple   | 49900 49900                         | 0           | 3431                                | 356                |                            |
| 留 APPLE Phone & Put   | (Space Grey, 256 GB)                                | https://www.fl.pkart.com/appie-phone-e-plus-space-grey-256-gs/p/itmewgvaxbyogt7/pio=NIO8ExxxuvAceU14P                               | Арріе   | 84900 84900                         | -           | 3431                                | 330                | > Apple product price list |
| APPLE IPTIONE & Plus  | (silvet, zse G8)                                    | https://www.hipkart.com/appre-phone-e-plus-sriver-zse-go/p/cmex/givatuy/gw/pid+MCsex/ku/ue1ABX/ku                                   | Арре    | 84900 84900                         | 0           | 3431                                | 356                | > Apple Stores by Countr   |
| APPLE IPhone 8 (Silve | e(, 256 G8)                                         | https://www.flipkart.com/appie-phone-a-silver-256-gb/p/t/mew/gvae4agznp/pid=M/DBEXRUVMZWUHCBA                                       | Apple   | 77000 77000                         | 0           | 11202                               | 794                | ✓ I apple_products         |
| APPLE IPhone 8 (Gold  | 1, 256 (18)                                         | nttps://www.hipkart.com/appie-phone-e-golo-zbe-go/p/itmex/gisov/tozgw/pio-ek/uezxwavek/PFszz                                        | Арріе   | 77000 77000                         | 0           | 11202                               | /94                | Brand                      |
| APPLE (Phone & Plus)  | (Silver, 64 GB)                                     | https://www.mipkart.com/appie-phone-8-plus-silver-64-go/p/itmex/gv7/doryy/pid=MO8Exxcu/QorrraPV                                     | Арріе   | 23900 43900                         | 0           | 3431                                | 336                | 2 Discount Secremana       |
| APPLE Phone 8 Plus    | (Space Grey, 64 GB)                                 | https://www.flipkart.com/spple-lphone-8-plus-space-prey-64-gb/p/itmewgvehitshi9v?pid=MOBEXRGVQK8FEZP8                               | Apple   | 49900 49900                         | 0           | 3431                                | 356                | Z bottom recentlye         |
| APPLE IPhone 8 (Spac  | ce arey, 256 all)                                   | https://www.flipxart.com/appre-phone-6-space-grey-23e-gb/p/nmexrgvypzqwedripid+McBEXR0V29202EWV                                     | Apple   | 77000 77000                         |             | 11202                               | 794                | Z M/p                      |
| APPLE Phone XS Max    | x (Silver, 64 GB)                                   | https://www.flipkart.com/apple-iphone-ks-maiksilver-64-gb/p/tmf944ehtsh7emk/pideMO8F944E2xAHWE/3                                    | Apple   | 89900 89900                         |             | 1454                                | 149                | 2 Number Of Ratings        |
| Apple IPhone X8. ((PR | IDDUCT(KED, 128 UB) (Includes EarPods, Power Adapts | er) https://www.httpsart.com/appre-phone-w-product-red-128-gp-includes-earpool-power-adapter/p/mmat726xijteg/1pid+Modira272HQc23PWi | a Apple | 41999 32900                         | 20          | 79312                               | 6796               | ∑ Number Of Reviews        |
| Apple iPhone XR (Bia  | ick, 64 GB) (Includes EarPods, Power Adapter)       | https://www.flipkart.com/apple-iphone-xr-black-64-go-includes-earpods-power-adapter/pl/tmf9z7zxu4uqvz27pid+MC8F9Z7ZPHGV4GHH         | Apple   | 39999 47900                         | 16          | 79512                               | 6796               | Product Name               |
| Apple IPhone XR (Cor  | rai, 128 G8) (includes EarPods, Power Adapter)      | https://www.flokart.com/eppie-iphone-wr-coral-128-gb-includes-earpods-power-edapter/p/itmf927gpxSwgez?pid+MOdF927256GF5UAP          | Apple   | 41999 32900                         | 20          | 79582                               | 6804               | Product URL                |
| Apple IPhone XR (Bla  | ick, 128 GBI (Includes EarPods, Power Adapter)      | https://www.flipkart.com/apple-phone-w-black-128-go-includes-earpods-power-edapter/p/tmf9p?cndgowmam?pid=MOB/3272/WW/62UC           | Apple   | 41999 52900                         | 20          | 79512                               | 6796               | - 200                      |
| Apple Phone XR (Wh    | nite, 128 GB) (Includes EarPods, Power Adapter)     | https://www.flipkart.com/apple-iphone-xr-white-128-gb-includes-earpods-power-adapter/p/itmfac7zroAtohium?pid=MODF92722Y3HCD22       | Apple   | 41999 52900                         | 20          | 79512                               | 6.796              | T Sala Dura                |
| APPLE (Phone 11 Pro   | Max (Gold, 256 G8)                                  | https://www.flipKart.com/epple-iphone-11-pro-max-gold-256-gb/p/tm94cd53beetc46?pidnM08FKCT57HCh5PFH                                 | Apple   | 131900 131900                       | 0           | 1078                                | 101                |                            |
| APPLE Prinne 11 Pro   | Max (Gold, 64 G8)                                   | https://www.flipkart.com/apple-iphone-11-pro-max-gold-64-go/p/itm6ef18218efor5?pid+MOBFKCTSAPArNSGG                                 | Apple   | 117100 117100                       | 0           | 1078                                | 101                | 2 LLI Star Kating          |
| APPLE (Phone 11 Pro   | Max (Midnight Green, 256 G8)                        | https://www.flipkart.com/apple-phone-11-pro-max-mionight-green-250-go/p/nm66e0db189eccripiomM05rKCISCAAKGQV7                        | Apple   | 131900 131900                       | 0           | Name [The most expens               | ve apple products] | The most expe              |
| APPLE Phone 11 Pro    | Max (Space Grey, 64 GB)                             | https://www.flokart.com/spole-phone-11-pro-max-space-grey-64-gb/p//nme0101081155987pideMOSPXCT5KOMKCGQS                             | Apple   | 117100 117100                       | 0           | 10/8                                | 101                | Upc                        |
| APPLE IPhone 11 Pro   | (Mignight Green, 54 Gb)                             | https://www.fl.pxart.com/apple-phone-11-pro-midnight-green-64-g0/p/itm4/10e0d2e8474/pid=M/UdrKC15Nd1G5Art                           | Apple   | 74999 106500                        | 29          | 7088                                | 523                | > III Historica/Quotes     |
| APPLE Phone 11 Pro    | (Space Grey, 512 G8)                                | https://www.flipkart.com/epple-iphone-11-pro-spece-grey-512-gb/p/itmcd1f0ddbf1c21Ppld+MOBERCTSRTHRQTFT                              | Apple   | 117900 140300                       | - 15        | 7088                                | 528                |                            |
| APPLE Phone 11 Pro    | Max (Midnight Green, 64 G8)                         | https://www.flipKart.com/appie-phone-11-pro-max-miorigt/-green-04-go/p/itmao1/bbbbca244*pid=MUBrKCISRY94QNT1                        | Apple   | 11/100 11/100                       | 0           | 1078                                | 101                |                            |
| APPLE Phone 11 Pro    | (Midnight Green, 512 GB)                            | https://www.hipkart.com/appre-phone-12-pro-miongro-green-512-go/phonobobbs436/caa/pipe-hoosexc155LCW1ucc-                           | Аррне   | 11/900 140300                       | 15          | /088                                | 523                |                            |
| APPLE officine 11 Pro | (Space Grey, 256 GB)                                | https://www.th.pxart.com/apple-phone-11-pro-space-grey-zob-go/p/t/mpecet22aso/W0-pid=WX0britic1SWUrSAS9X                            | Аррие   | 99900 121300                        | 11          | 1081                                | 522                |                            |
| Apple iPhone se (Wh   | ite, 255 GBY (Includes Earrods, Power Adapter)      | https://www.higkart.com/appre-phone-se-white-25e-go-includes-earpool-power-adapter/p//tmwarts/vascaucecrpio-wootexexevery           | Аррие   | 44999 54900                         | 18          | 95909                               | 8161               |                            |
| APPLE Phone 12 Pro    | (5/W47, 512.08)                                     | https://www.hipkart.com/appie-phone-12-pro-silver-512-gb/p//tmocchill/2198714rg/d=McderW8Y25U1628VA                                 | Apple   | 140500 145500                       | 0           | 542                                 | 42                 |                            |
| APPLE Phone 12 Pto    | stax (Pacific Blue, 256 GB)                         | https://www.httpsart.com/appre-phone-12-pro-max-pacific.orue-25e-gb/ph/tm/auseuci44250e/pio+oruge.war285.0xLv1                      | Арріе   | 180900 119900                       | e           | sau                                 | 43                 |                            |
| APPLE Phone 12 Min    | w (White, 118 08)                                   | https://www.mpkart.com/appre-phone-12-min-write-128-gp/phtm909efa7e54ebarpid=vid8FWert24uxB-ba8                                     | Apple   | 64900 74900                         | - 13        | 74p                                 | 54                 |                            |
| APPLE (Phone 12 Pro   | (uraphite, 256 GB)                                  | upps://www.nipxart.com/appre-priose-12-pro-graphite-236-golp/itm+te+035/sesec-pio+willee-wartee-auto-                               | Арріе   | 12960 129900                        |             | 345                                 | 44                 |                            |
| APPLE IPhone 12 Min   | s (White, 64 65)                                    | https://www.fl.pxart.com/appre-chone-12-min-white-e+-gb/p/thm101bd1b+Ussarpio+MDBrWerzBH+CEC+C                                      | Арріе   | 53900 83900                         | - 24        | 740                                 |                    |                            |
| APPLE Phone 12 (Wh    | Nte, 128 GB)                                        | https://www.flipkart.com/apple-iphone-12-white-128-gb/p/itm963934466cc59?pid=MOBFWBYZBTZPG/P9                                       | Apple   | 75900 84900                         | 10          | 2101                                | 180                |                            |
| APPLE Phone 12 Pro    | (uraphne, 128 us)                                   | https://www.mipkart.com/appie-phone-12-pro-graphite-128-go.pritm03e5f2595o843?pid=MOBFWErZ827/56WO                                  | Apple   | 210900 219900                       | 7           | 545                                 | 42                 |                            |
| APPLE Phone 12 Pro    | Max (Gradnite, 256 GB)                              | https://www.nipkart.com/apple-ignone-12-pro-max-grapinte-zae-gp/p/iom8dbdf05986725?pid+MXBFWErZEF6XQ5ZW                             | Apple   | 130800 139900                       | 6           | 580                                 | 45                 |                            |
| APPLE Phone 12 Pro    | Max (Graphute, 128 GB)                              | nmps://www.mpxart.com/appie-iphone-iz-pro-max-graphite-iza-gn/p/inm973c298184f51*pid+MC8FW8/2/DGQSDW5                               | Apple   | 120900 129900                       | 6           | 580                                 | 45                 |                            |
| APPLE Phone 12 Min    | ni (Black, 128 GB)                                  | https://www.flipkart.com/apple-phone-12-min-black-128-gb/p/tm/0eb512c195bdf?pkd=//Q8FWBrZH2AMFNPD                                   | Apple   | 64900 74900                         | 11          | 730                                 | 63                 |                            |
| APPLE Phone 12 Min    | # (0/06, 128 (50)                                   | https://www.mpkart.com/appre-phone-12-min-orue-12a-go/p/mmao6cdec9700ee?pideM08/WBr2HU56PHC2                                        | Apple   | 54900 74900                         | - 15        | 730                                 | 63                 |                            |
| APPLE Phone 12 (Bia   | stk, 128 G8)                                        | https://www.flipkart.com/apple-iphone-12-black-128-gb/p/itmf1f0a58f1ecd7fpid+MO8FW8/2K3HACR72                                       | Apple   | 75900 84900                         | 10          | 2101                                | 180                |                            |
| APPLE Phone 12 (Siu   | JE, 128 OEI                                         | https://www.mipkart.com/appre-phone-12-brue-128-gb/p/nmuzebbae92e90s?pid=MOBI/wBY2KFT2F9V6                                          | Apple   | 75900 84900                         | 10          | 2101                                | 180 4              | ELY F                      |
| < .                   | DEF.                                                | A A A A A A A A A A A A A A A A A A A                                                                                               | 1 4     | 1                                   | 1           | V                                   |                    |                            |

Рисунок 2. 3 Розрахунок топ продажу

3) Avarage Volume – таблиця до якої вставлена міра «HistoricalQuotes».

Наступна міра обчислює середній об'єм кількості продажу акцій компанії по

конкретним рокам. Даний показник вираховується через Avarage. Кінцева формула використання (рис. 2.4): Avarage Volume = AVERAGE(HistoricalQuotes[ Volume]).

| a           |                              | Antonovskiy_Apple - I | Power BI Desktop    |                              | Search        | TEL | 0   |        |    |      | Данил Антоновськи | * 8 – 0 X                      |
|-------------|------------------------------|-----------------------|---------------------|------------------------------|---------------|-----|-----|--------|----|------|-------------------|--------------------------------|
| Fil         | e Home Help                  | Table tools           | Measure tools       | ropu                         | -11           |     | HP  | TIT    | E  | TOPT | 5                 | ITE?                           |
| ON          | Jame Avarage Volume          | 5% Format             | General             |                              |               |     |     |        |    |      |                   |                                |
| -           | Iome table  kirtoricalOunter |                       | 0.02 Auto           | Constantigory Concertigorite | New Quic      |     |     |        |    |      |                   |                                |
| w.          |                              |                       |                     |                              | measure measu | re  |     |        |    |      |                   |                                |
| 2           | Structure                    | VIV Y                 | Formatting          | Properties                   | Calculations  | 11  | 11. | - N 10 |    | V L  | -                 | 10· ^                          |
| <u>[11]</u> | X V 1 Avarage                | Volume - AVERAGE(H)   | istoricalQuote:     | ([ Volume])                  | AL '          | TH  |     | JAV    | TY |      | . / ( ) M         | Fields >>>                     |
| m           | Date 💌 Close/Last 💌          | Volume 💌 Open 💌       | High 💌 Los          | v •                          |               |     |     |        |    |      |                   | O crust                        |
| =           | 28.02.2020 \$273.36          | 106721200 \$257.26    | \$278.41 \$25       | 6.37                         |               |     |     |        |    |      | ^                 | 7º Search                      |
| 68          | 27.02.2020 \$273.52          | 80151380 \$281.1      | \$286 \$27          | 2.96                         |               |     |     |        |    |      | 11                | > III Apple product price list |
|             | 26.02.2020 \$292.65          | 49678430 \$286.53     | \$297.88 \$28       | 6.5                          |               |     |     |        |    |      |                   | > I Apple Stores by Countr     |
|             | 25.02.2020 \$288.08          | 57668360 \$300.95     | \$302.53 528        | 6.13                         |               |     |     |        |    |      |                   | > III apple_products           |
|             | 24.02.2020 \$298.18          | 55548830 \$297.26     | \$304.18 \$28       | 9.23                         |               |     |     |        |    |      |                   |                                |
|             | 21.02.2020 5313.05           | 32426420 5318.62      | 5320.45 531         |                              |               |     |     |        |    |      |                   | Close/Last                     |
|             | 20.02.2020 5320.5            | 23141490 5522.05      | 5324.05 531         |                              |               |     |     |        |    |      |                   | High                           |
|             | 18.02.2020 5319              | 38100550 5315 36      | \$319.75 \$31       | 4.61                         |               |     |     |        |    |      |                   | 1 mgm                          |
|             | 14.02.2020 \$324.95          | 20028450 \$324.74     | \$325.98 \$32       | 2.85                         |               |     |     |        |    |      |                   | COW                            |
|             | 13.02.2020 \$324.87          | 23686890 \$324.19     | \$326.22 \$32       | 3.35                         |               |     |     |        |    |      |                   | E Values                       |
|             | 02 12 2020 \$327.2           | 28432570 \$321.47     | \$327.22 \$32       | 1.47                         |               |     |     |        |    |      |                   | 2 Volume                       |
|             | 02.11.2020 \$319.61          | 23580780 \$323.6      | \$323.9 \$31        | 8.71                         |               |     |     |        |    |      |                   | Avarage Volume                 |
|             | 02 10.2020 \$321.55          | 27337220 \$314.18     | \$321.55 \$31       | 3.85                         |               |     |     |        |    |      |                   | > Date                         |
|             | 02.07.2020 \$320.03          | 29421010 \$322.37     | \$323.4 \$31        |                              |               |     |     |        |    |      |                   |                                |
|             | 02.06.2020 \$325.21          | 26356390 \$322.57     | \$325.22 \$32       | 0.2648                       |               |     |     |        |    |      |                   |                                |
|             | 02.05.2020 \$321.45          | 29706720 \$323.52     | \$324.76 \$31       | 8.95                         |               |     |     |        |    |      |                   |                                |
|             | 02.04.2020 \$318.85          | 34154130 \$315.31     | \$319.64 \$31       | 3.6345                       |               |     |     |        |    |      |                   |                                |
|             | 02.03.2020 \$308.66          | 43495400 \$304.3      | \$313.49 \$30       | 2.22                         |               |     |     |        |    |      |                   |                                |
|             | 31.01.2020 \$309.51          | 49897100 5320.93      | \$322.68 \$30       | 8.29                         |               |     |     |        |    |      |                   |                                |
|             | 20.01.2020 5323.87           | 51005010 5520.5++     | 6927.05 531         | 1.75                         |               |     |     |        |    |      |                   |                                |
|             | 28.01.2020 \$317.69          | 40558490 5312.6       | \$318.4 \$31        | 2.19                         |               |     |     |        |    |      |                   |                                |
|             | 27.01.2020 \$308.95          | 40485010 \$310.06     | \$311.77 \$30       | 4.88                         |               |     |     |        |    |      |                   |                                |
|             | 24.01.2020 \$318.31          | 36634380 \$320.25     | \$323.33 \$31       | 7.5188                       |               |     |     |        |    |      |                   |                                |
|             | 23.01.2020 \$319.23          | 26117990 \$317.92     | \$319.56 \$31       | 5.65                         |               |     |     |        |    |      |                   |                                |
|             | 22.01.2020 \$317.7           | 25458120 \$318.58     | \$319.99 \$31       | 7.31                         |               |     |     |        |    |      |                   |                                |
|             | 21.01.2020 \$316.57          | 27710810 \$317.19     | \$319.02 \$31       |                              |               |     |     |        |    |      |                   |                                |
|             | 17.01.2020 \$318.73          | 34454120 \$316.27     | \$318.74 \$31       | 5                            |               |     |     |        |    |      |                   |                                |
|             | 16.01.2020 \$315.24          | 27207250 \$313.59     | \$315.7 \$31        | 2.09                         |               |     |     |        |    |      |                   |                                |
|             | 15.01.2020 \$311.34          | 30480580 \$311.85     | \$315.5 \$30        | 9.55                         |               |     |     |        |    |      |                   |                                |
|             | 14.01.2020 \$312.68          | 40653460 \$316.7      | \$317.57 \$31       | 2.17                         |               |     |     |        |    |      |                   |                                |
|             | 15.01.2020 \$316.96          | 30521720 \$311.64     | \$317.07 \$31       | 1.15                         |               |     |     |        |    |      |                   |                                |
|             | 01.10.2020 \$310.33          | 35217270 5310.6       | 5312.67 530         | 6.25                         |               |     |     |        |    |      |                   |                                |
|             | 01.09.2020 5509.05           | 22021340 5307.235     | Cans 4300 C70       | 7155                         |               |     |     |        |    |      |                   |                                |
|             | 01 07 2020 5298 39           | 27877660 5299.84      | \$300.9 \$29        | 748                          |               |     |     |        |    |      |                   |                                |
|             | 01.06.2020 \$299.8           | 29644540 \$293.79     | \$299.96 \$29       | 2.75                         |               |     |     |        |    |      |                   |                                |
| Table:      | HistoricalOuotes (2.518 rows | Column: Avarage Volur | me (0 distinct valu | es)                          |               |     |     |        |    |      | ->1               |                                |
|             | 712                          | ,                     | 011                 |                              |               |     |     |        |    |      |                   |                                |

#### Рисунок 2. 4 Розрахунок об'єму продажу акцій

Для створення міри потрібно знайти вкладку «Основне» в розділі «Обчислення» натиснути «Нова міра». Наступний крок це введення виразу DAX, який наддасть змогу обчислення певного значення, основуючись вже отриманими даними. Відбувається створення міри у відповідній таблиці, результат якої ми побачимо лиже на візуалізації.

Згідно виконаними вище перелічених етапів, я перейшов до візуалізації моєї роботи, в результаті якої було створено 2 інформаційних сторінки, що містять в собі:

Сторінка №1 (рис. 2.9): має кластерну діаграму (рис. 2.5), матричну таблицю (мал 2.6), інтерактивну карту (мал 2.7) та кругову діаграму (рис. 2.8).

Отож, кластерна діаграма показує статистику, що сумує кількість Last/Close. *The Last Close price* – це найостанніша ціна закриття акції компанії Apple на відповідній фондовій біржі. З боку графіка показується сума кількості, а вже синім Close/Last в грошовій одиниці долару.[14]

Поняття кластерна діаграма означає, що це стовпчаста діаграма, що представляє собою дані у вертикальних стовпцях послідовно, хоч діаграми

прості і виготовлені, але ці діаграми є також доволі складними для візуального перегляду, якщо існую конкретна категорія із кількома порівняльними серіями, то це легко передивитись дякуючи цій діаграмі.[13]

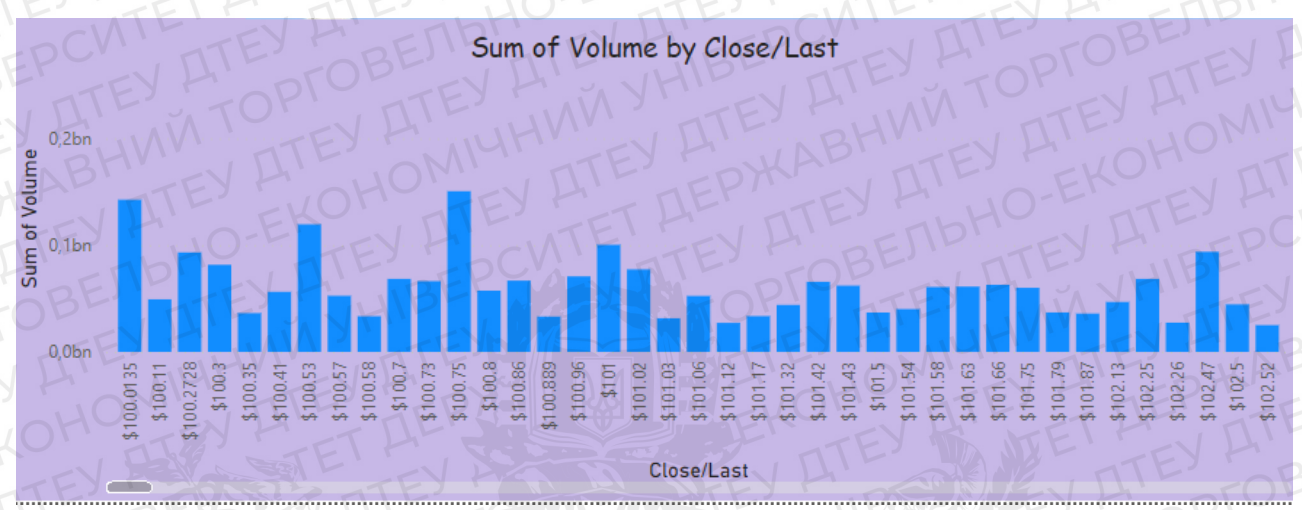

#### Рисунок 2. 5 Кластерна діаграма

В матричній таблиці зображено кількість магазинів, країни або регіони, в яких вони були відкриті та першу локацію цих пунктів прийому покупців. Внизу таблиці сформовано підсумовану найбільшу кількість цих магазинів та прив'язану до неї країну. Найбільшу кількість має, звичайно ж США, адже вони є творцями своєї продукції та й загалом створювали продукцію саме для споживання у власній країні, але згодом почали поширювати і на країни Європи і Азії.

Матрична таблиця – це таблиця, яка розширюється і вертикально, і горизонтально. Має певну кількість строк та стовбців згідно з унікальних значень вказаних полях. Як правило слугують таблицями для пошуку даних.[15]

| No     | First Country / Region Sum of Number | of stores |
|--------|--------------------------------------|-----------|
|        | United States                        | 272       |
|        | Janan EV ALES EKONE                  | 10        |
| HCANTE | United Kingdom                       | 38        |
| E-4EY  | Canada OFFY A S VHIBE                | 28        |
| E 5    | Italy TEY A MUHWIN DIE               | BH17      |
| 1 6    | Australia HOM ATE TEPH               | 22        |
| ET A   | China mainland                       | 43        |
| E 810  | Switzerland                          | TOB4      |
| 9      | Germany                              | EV 116    |
| B 10   | France                               | 20        |
|        | Spain EPARLEY EX                     | 11        |
| E 12   | Hong Kong                            | D 6       |
| 13B    | Netherlands                          | VH1P3     |
| Total  | Australia                            | 522       |

# Рисунок 2. 6 Матрична таблиця

Наступне, що я маю на першій сторінці – це інтерактивну карту, що відображає країни та середню кількість магазинів. Як ми можемо побачити, саме США є країною, яка має найбільшу кількість магазинів. Причину якої, було названо вище.

*Інтерактивна карта* – це веб-карта, яка дозволяє користувачам натискати, панаромувати та маштабувати для вилучання додаткової інформації. Вони можуть представляти собою географічні карти для відображення даних по конкретному місцерозташуванню та використовувати шари демонстрування кількох наборів даних.[16]

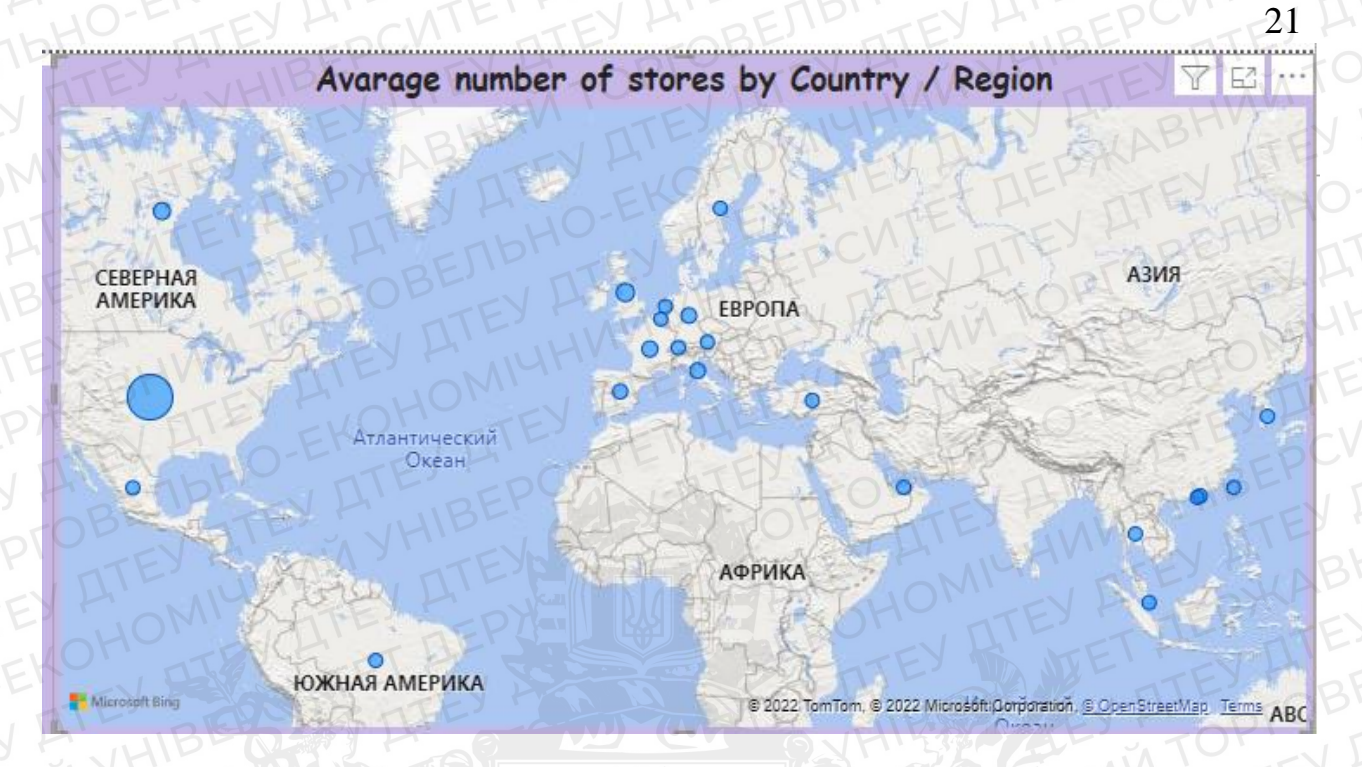

# Рисунок 2. 7 Інтерактивна карта

Останньою візуалізацією є кругова діаграма, яка відтворює в відсотковому співвідношенні середню кількість продажів акцій по рокам. Розписано з 2010 до 2020 років. Найбільший показник саме за 2010 рік, 18,67%.

*Круговою діаграмою* використовують, як поліпшену версію всіх кругових діаграм, що усуває складність зчитування кругових діаграм. Як відомо, зображають співвідношення частин до цілих, де всі частини представляють 100% при зборі разом.

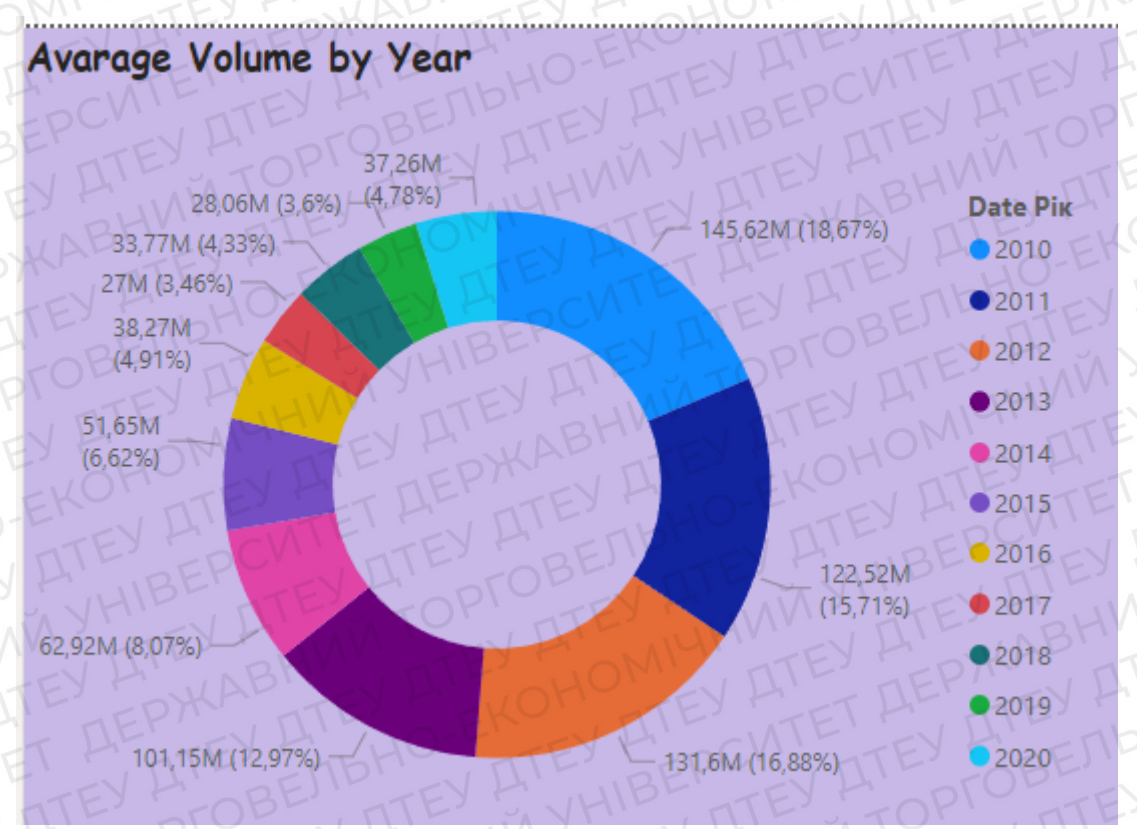

# Рисунок 2. 8 Кругова діаграма

Отож, загальний вигляд ця сторінка має такий:

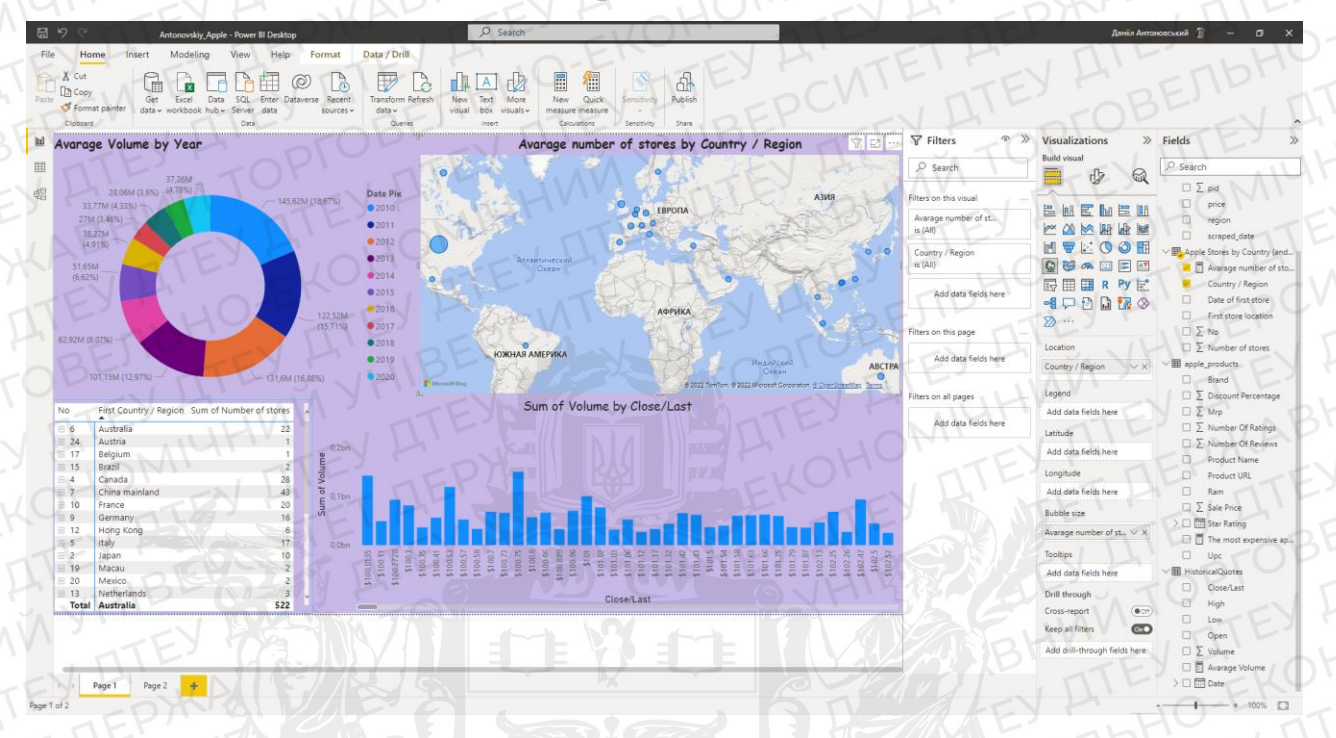

# Рисунок 2.9. Вигляд першої сторінки

Сторінка №2 (рис. 2.12): включає діаграму з областями або площинну діаграму (рис. 2.11) та картку (рис. 2.10).

Перше, що було додано, це міра, яка вираховує найдорожчий продукт Apple, a came Iphone 12 Pro, за допомогою візуалізації «*картка*».

Одне з чисел, наприклад обсяг продажів, узагальнена кількість певного підрахунку, частка ринку, подеколи є найважливішою частиною, що вам потрібно відстежити. Тому за допомогою типу візуалізації в Power BI, яка називається *картка*, може бути найліпшим шляхом перегляду конкретного числа.[17]

Як і у всіх власних візуалізаціях Power BI, карту можна створити за допомогою редакторів запитів чи запитань і відповідей.

23

# Iphone 12 Pro (найдорожчий продукт компаніі Apple)

The most expensive apple products

141K

# Рисунок 2. 10 Картка

Наступний етап, це *діаграма з областями* або ж *площинна діаграма* підкреслює величину змін у часі та використовуються, щоб привернути увагу до загального значення певного тренду.

Наприклад, в мене вийшла візуалізація, яка підкріплена слайдером для більш детальної візуалізації суми цін продажу на конкретний продукт компанії Apple.

Основні площинні діаграми є чудовим вибором:

- задля того, щоб побачити і порівняти тенденцію конкретного обсягу за часовий ряд;
- для окремого ряду, який і представляє собою фізичну лічильну множину.[18]

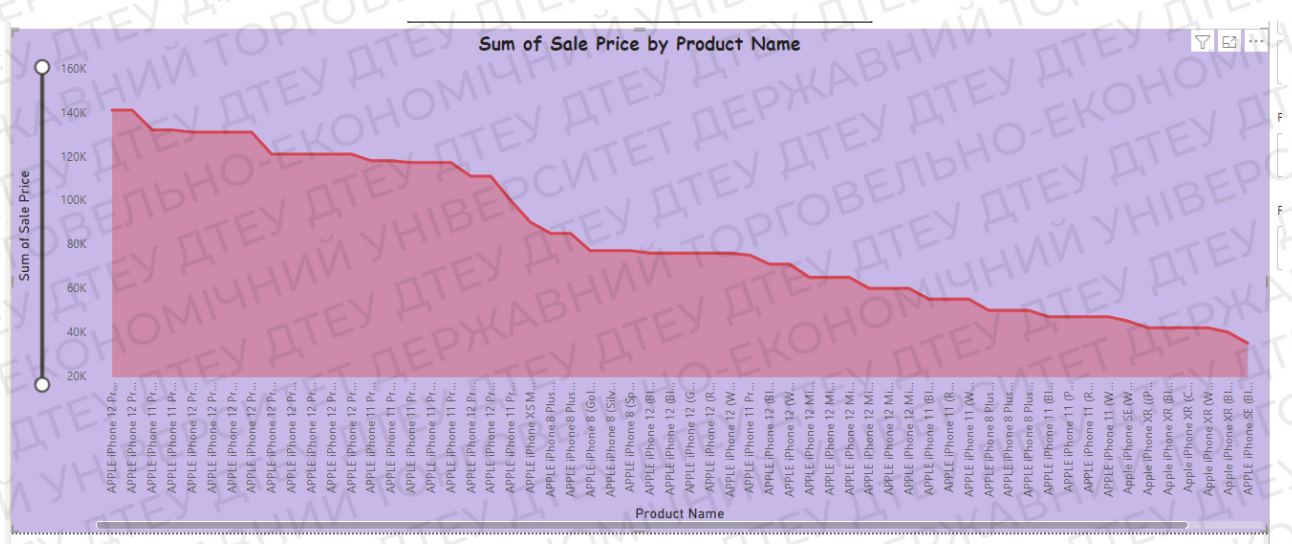

Рисунок 2. 11 Діаграма з областями

Отож, загальний вигляд інша сторінка має вже такий:

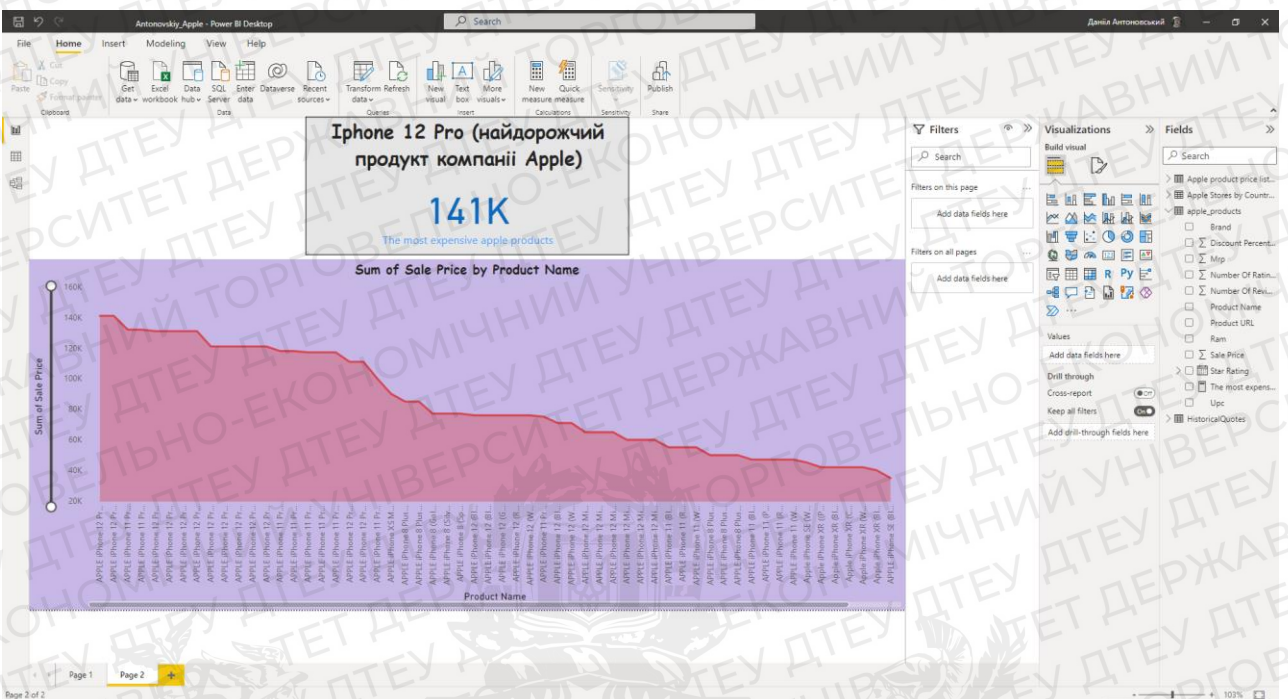

Рисунок 2. 12 Вигляд другої сторінки

Обов'язково хочеться відмітити, що кожна візуалізаціє є інтерактивною, при натисканні конкретної ланки, ряду таблиці, частки кругової діаграми та інших елементів буде конретизовано у всіх вище перерахованих візуальних об'єктів.

Тобто підсвічено на графіках, діаграмах, таблицях іншим виділяючим кольором. На карті відображено конкретне місцерозташування.

# 2.2 Публікація аналітичного звіту

При завершенні формуванні аналітичного звіту, він був опублікований на порталі Power BI Service.

Отож, для початку публікації звіту необхідно перейти у вкладку «Основне», вибрати категорію «Надати спільний доступ» та натиснути «Опублікувати» (рис. 2.13).

| E 9 C Antono           | vskiy_Apple - Power BI D Search   | T' EUDI                     | NTHE DEF                                | Данііл Антоновський 👔 🐳    | - 0 × |
|------------------------|-----------------------------------|-----------------------------|-----------------------------------------|----------------------------|-------|
| File Home              | nsert Modeling View Help          |                             |                                         |                            |       |
| Cut<br>Copy            |                                   |                             |                                         |                            |       |
| Service Format painter | data v workbook hub v Server data | sources v data v<br>Queries | visual box visuals visuals Calculations | ure v<br>Sensitivity Share | EK    |
| 201                    | ATEY FIL                          | O' ATE                      | TIME                                    | TEY                        | 0-5-  |

Рисунок 2. 13 Процес публікування звіту

Наступне, що ми робимо це вибираємо місце призначення публікованого звіту. В моєму ж випадку обирається власну робочу область Power BI (рис. 2.14).

# **Publish to Power Bl**

| Select a des | tination |
|--------------|----------|
| Search       | O-EK     |
| My worksp    | ace Y P  |

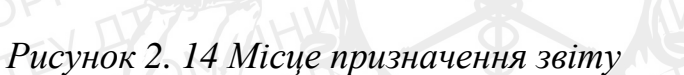

Останнім етапом, при успішній публікації, з'явиться готовий звіт на порталі Power BI Service (рис. 2.15).

Select

Cancel

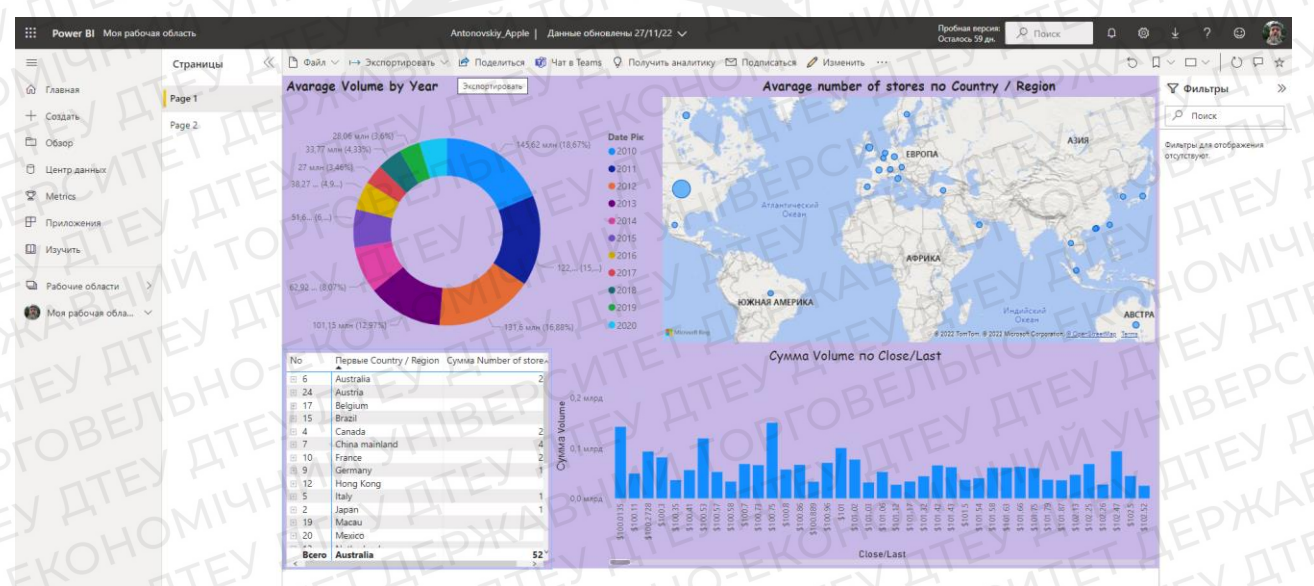

Рисунок 2. 15 Місце призначення звіту Функції доступу для опублікованого звіту:

редагування сторінок аналітичного звіту;

- надання спільного доступу;
- збереження копії;
- друк сторінки;
- завантаження РВІХ-файлу;
- експортування файлу в Power Point, Excel, PDF.

Щоб оновити дані у звітах Power BI на сервері звітів Power BI, потрібно створити розклад оновлення. Щоб створити даний план, треба перейти до налаштувань робочої області Power BI, далі вибрати частоту оновлення, часовий пояс і час.

Також є можливість вказати адресу електронної пошти, якщо щось піде не так під час оновлення.

# Висновки до розділу 2

Імпортувавши дані та обробивши їх, здійснюючи розрахунки за допомогою вбудованих функцій, як «міра» та в решті-решт розробивши аналітичний звіт в платформі Power BI, було проведено аналіз даних та було визначено середню кількость магазинів компанії Apple у світі, розрахунок топ продажу певних продуктів компанії та найдорожчого гаджету, обчислення середнього об'єму кількості продажу акцій компанії по конкретним рокам.

Дані були виведені в аналітичному звіті за допомогою візуалізаційних інструментів: кластерної діаграми, матречної таблиці, інтерактивної карти, кругової діаграми, картки, діаграми з областями.

Країна, яка мала найбільші продажі у 2010 році – США. А топ продуктом став за останні 10 років став IPhone 12 Pro.

# РОЗДІЛ З АНАЛІЗ ДАНИХ В СЕРЕДОВИЩІ R STUDIO

# 3.1 Використання середовища R Studio для аналізу даних

Обробка даних – це основний інструмент щодо пізнання нашого світу, який людина отримує з різноманітних джерел. Сама суть системного аналізу є інтерактивний процес, включаючи дослідження інформаційного потоку зовні, які можна представити за допомогою візуалізації.

В минулому високоефективні комп'ютери та доступне ПЗ (програмне забезпечення) дозволили впроваджувати повну інформацію та технічні цикли процесів. Зазвичай цей процес включає в собі наступні кроки:

анотування даних;

- отримання загальних відомостей структури даних;
- редагування завантажених показників, заміна або видалення пропущених значень;
- доступ до обробки даних та їх завантаження з джерел і об'єднання взаємопов'язаних вхідних таблиць;
  - графічне представлення даних та результатів обчислень інформативною формою;
- оформлення цих результатів, підготовка таблиць, діаграм до публікаційної якості.

Системний аналітик – це спеціаліст, який має глибокі знання у своїй професійній діяльності і невеликий досвід у цілому спектрі аналітичних навиків. Основними інструментами аналітиків є:

Excel;

SQL;

Python;

SAS;

Oracle та інші.

Але є ще один із найважливіших інструментів аналітика, що має назву "R", тобто це мова програмування та середовище для статистичних обчислень та графічного аналізу.

Дана мова аналізує дані відкритого коду, які підтримуються великими та активними науково-дослідницькими спільнотами світу.

З появою дешевого і легкого доступу аналізу даних парадигма змінилася. Замість попереднього налаштування всіх параметрів аналізу, цей процес став інтерактивним у значній мірі. У той же час результатом кожного етапу аналізу слугує вхідними даними для подальшого введення.

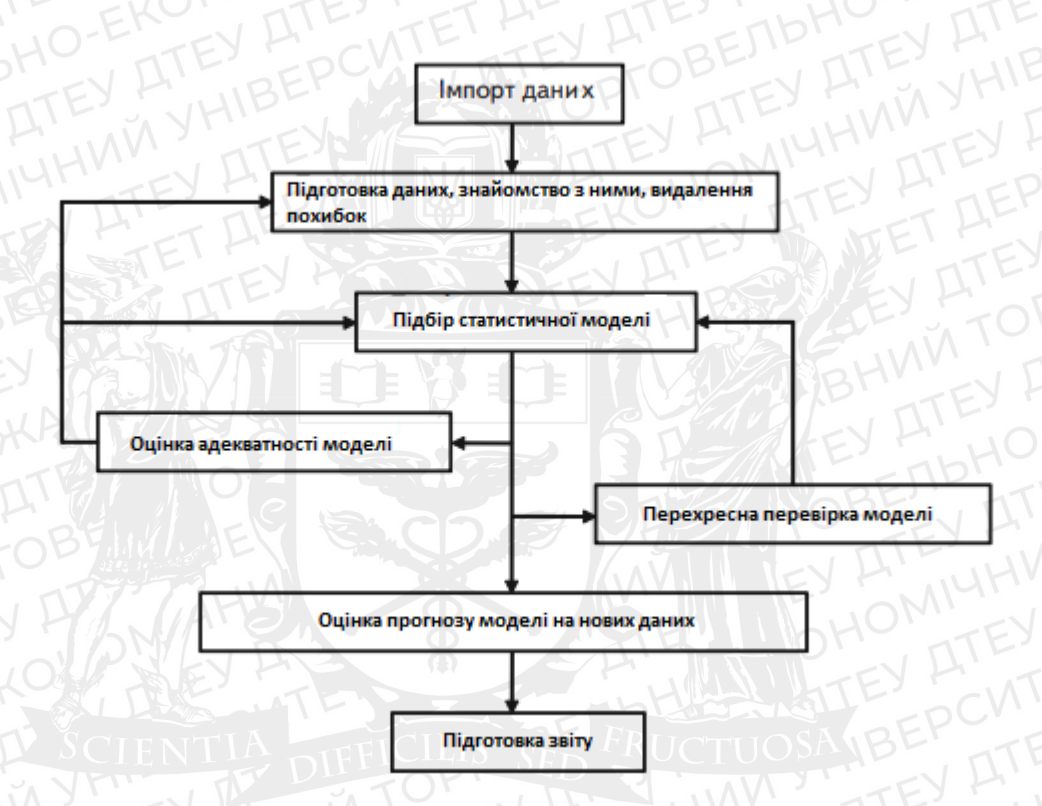

#### Рисунок 3.1 Схема типового аналізу даних

Сьогодні R беззаперечний лідер серед вільно розповсюджених систем статистичного аналізу, а про це свідчать численні переможці категорій щорічного відкритого конкурсу програмного забезпечення Bossie Awards для системи R в декількох номінаціях. Провідні університети світу, великі корпоративні аналітики та дослідницькі центри постійно використовують R під час виконання наукових та інженерних розрахунків і створення масштабних інформаційних проектів.

Завдяки широкій статистичній знань на основі пакетів цього середовища та широкій підтримці наукової спільноти відтворення скриптів R поступово стає загальноприйнятим «стандартом», як у журнальних публікацій, так і для неформального спілкування вчених у всьому світі. Система статистичного аналізу та візуалізації даних R складається з наступних частин:

- мова програмування R високого рівня, яка дозволяє виконувати різноманітні операції над об'єктами, векторами, матрицями, списками і т.д.;

- великий набір функцій обробки даних, що були зібрані в окремі пакети (package);

- розвинена система підтримки, що включає оновлення компонентів даного середовища, його інтерактивну допомогу та різні освітні ресурси, що призначені для початкового вивчення R.

Двоє молодих новозеландських вчених Росс Ихак і Роберт Джентльмен, які афішували розробку R, шлях якого належить до 1993 року. За основу було взято мову програмування розвиненої комерційної системи статистичної обробки даних S-Plus, після чого було створено її безкоштовну і вільну реалізацію, яка різниця від свого попередника легко розширеною модульною архітектурою.

Зараз мова R має велику численність користувачів, що повідомляють про нові помилки авторам додаткових бібліотек, включно і самої системи R, котрі в майбутньому швидко вирішуються.

Програма, в якій виконується аналіз даних, за допомогою мови R називається R Studio (рис. 3.2). [19]

# R Studio

Рисунок 3.2 Логотип R Studio

# Приклад вигляду самого інтерфейсу в операційній системі (рис. 3.3):

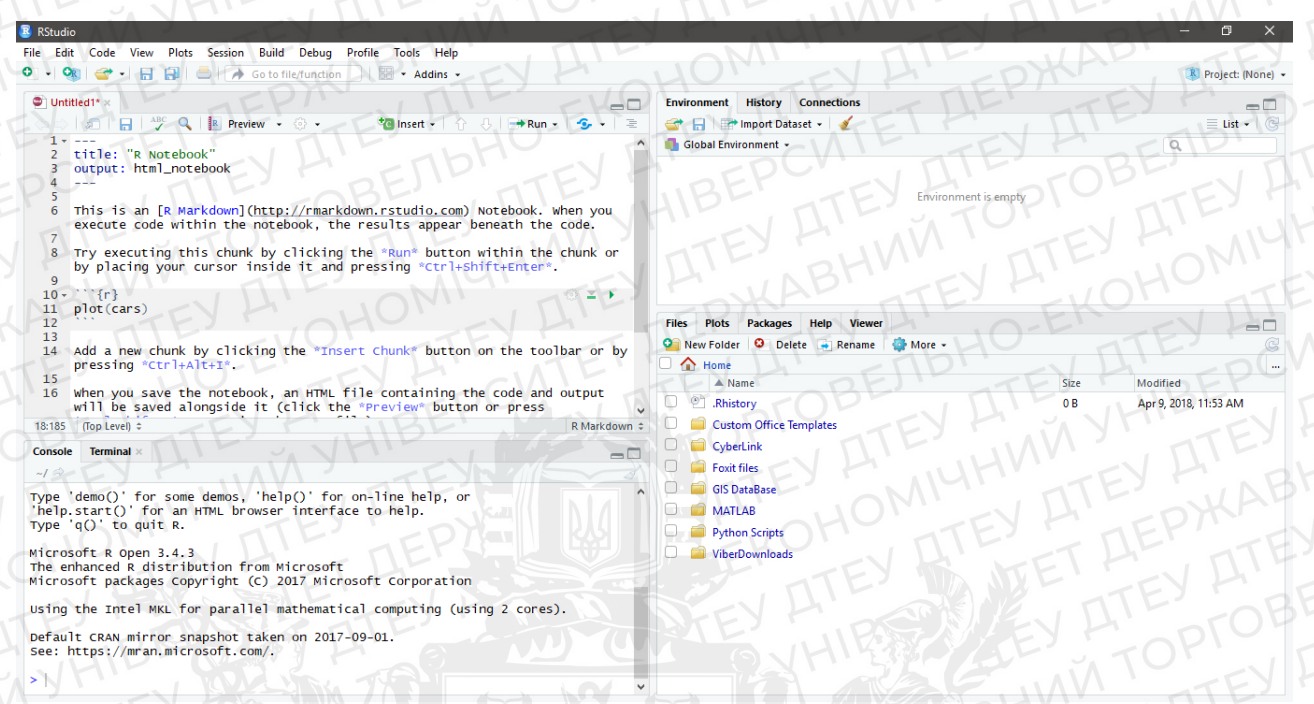

# Рисунок 3.3 Приклад інтерфейсу R

В R вбудовано великий обсяг довідникового матеріалу, які допоможуть користувачу у разі роботи в програмі. Вбудованій системі допомоги міститься:

роз'яснення;

посилання на літературу;

- приклади для функції із встановлених пакетів.

Викликання даного довідника з використання функцій можна викликати таким чином (рис. 3.4):

| Вік (місяці)                   | Bara (Kr) OFFTEY HOCKTETTEY HOBEN                                            |
|--------------------------------|------------------------------------------------------------------------------|
| help.start()                   | Загальна довідка                                                             |
| help(func) abo ??func          | Довідка щодо функції func                                                    |
| help.search(func) abo ??func   | Пошук в довідці записів, що містять func                                     |
| example(func)                  | Приклади використання функції func                                           |
| RSiteSearch(func)              | Пошук записів, що містять func в онлайн-довідниках і заархівованих розсилках |
| apropos(func, mode='function') | Список всіх доступних функцій, в назві яких є func                           |
| data()                         | Список всіх демонстраційних даних, що містяться в завантажених пакетах       |
| vignette()                     | Список всіх доступних інструкцій щодо завантажених пакетів                   |
| vignette(func)                 | Список інструкцій за темою func                                              |

### Рисунок 3.4 Функції виклику довідки R

Робочий простір – це поточна область R у пам'яті комп'ютера, яке містить створені користувачем об'єкти (тобто вектори, матриці, функції, списки даних і т.д.). Після завершення кожного сеансу ви маєте змогу зберегти свою робочий простір і він буде автоматично завантажаться у наступному запуску програми. Використовуйте стрілки «вгору» та «вниз» для перехооду між вже введеними командами. Це дозволить вам викликати попередню команду, замінити її і одразу виконати її, натискаючи «Enter».

Поточна робоча директорія – це директорія, яка містить файли даних, куди зберігаються результати роботи. За допомогою функції getwd() можна дізнатися робочу директорію на даний момент та за допомогою setwd() призначити іншу. У випадку необхідності імпорту файлу, що перебуває не в робочій директорії, то тоді необхідно написати повний шлях до нього, завжди укладаючи назви файлів та директорій у лапки (рис. 3.5).

```
setwd("C:/myprojects/project1")
options()
options(digits=3)
x <- runif(20)
summary(x)
hist(x)
savehistory()
save.image()
g()</pre>
```

# Рисунок 3.5 Приклад коду у робочому просторі

Запуск R розпочинає інтерактивну сесію за замовчуванням, де введення даних здійснюється за допомогою клавіатури, а результат виводиться на екран. Проте можна і запустити також команди з скрипта, а виведення можливе безпосередньо в різних пристроях.

Щодо введення: за допомогою функції source("filename") відбувається запуск скрипту в тому разі, якщо не було прописано шляху до файлу, тобто він міститься у поточній робочій директорії. Розширення має бути .R, але це не обов'язкова умова.

Щодо текстового висновку: за допомогою функція *sink("iм'я\_файлу")* відбувається вивід всіх результатів із назвою *«iм'я файлу»* та за замовчуванням даний файл вже наявний і нова версія записується поверх старої. Параметр *append=TRUE* дозволяє додавати новий текст до файлу замість того, щоб писати його в старий текст. Параметр *split=TRUE* дозволяє вивід результатів на екран і до текстового файлу включно. Виконання команди *sink()* без аргументів просто відновить вихід на екран.

Щодо графічного висновку: команда *sink()* хоча й управляє висновком текстової частини, але не робить жодного впливу на виведення графіки.

Наприклад, маємо три файли програмного коду (Script1.R, Script2.R *тощо*), які команда source("Script1") запускає і виведе результати на екран. Якщо наберем дані команди (рис. 3.6), то виконається код із файлу Script2.R, після чого результати з'являться на екрані. Окрім, до файлу myoutput буде додано текстове виведення, а графічне – збережено у *mygraphs.pdf*.

```
sink("myoutput", append=TRUE, split=TRUE)
pdf("mygraphs.pdf")
source("script2.R")
```

#### Рисунок 3.6 Код перший

Зрештою, якщо введемо вже такі команди (мал 3.7), то виконаним буде код файлу *Script3.R*, після чого також виведуться результати на екрані. Отож, ані текстове, ані графічне збереженим у файлі не будуть.

```
sink()
dev.off()
source("script3.R")
```

# Рисунок 3.7 Код другий

Графічно послідовність можна представити таким чином (рис. 3.8):

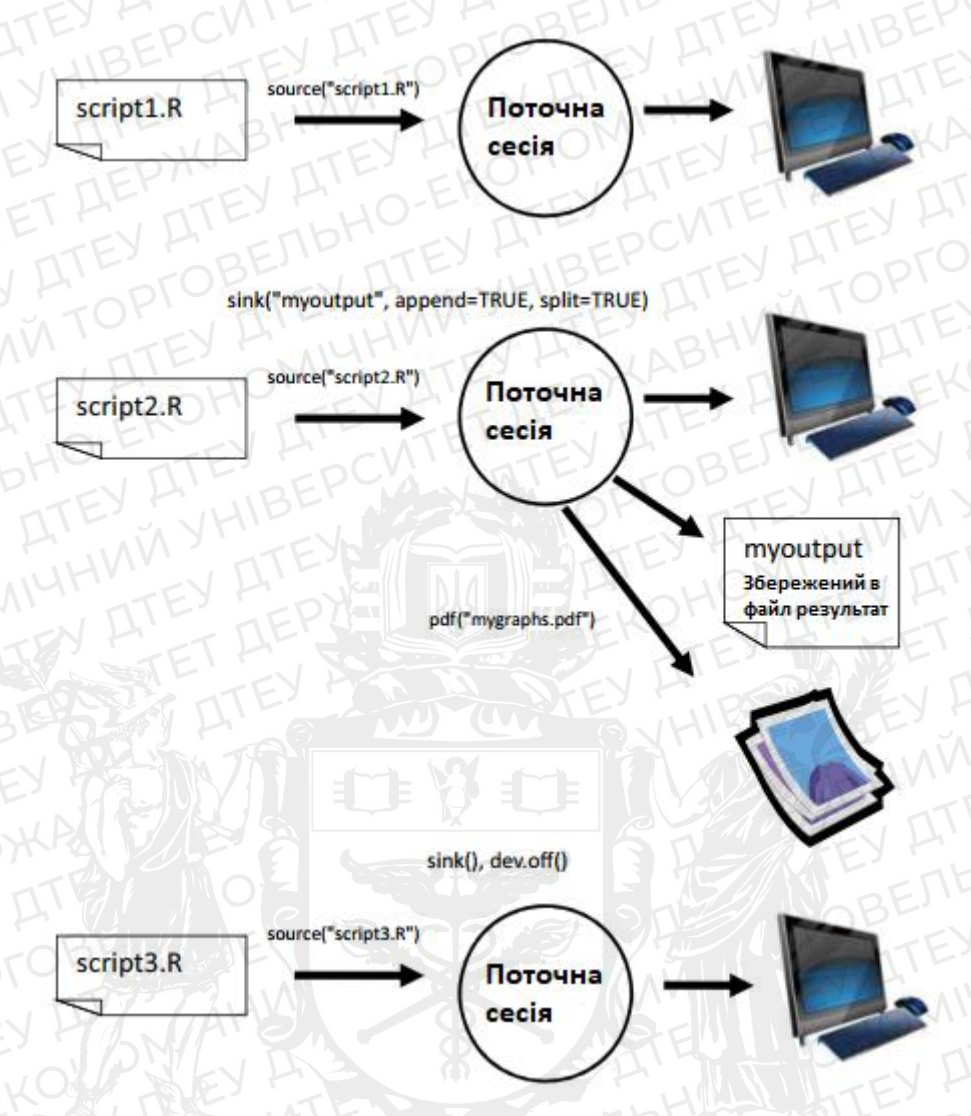

Рисунок 3.8 Графічне зображення проробленого коду

В базовій установці мови R є багато можливостей, проте деякі опції програми були реалізовані в додаткових модулях, які власне можна встановити. Їх є більше аніж 2 500 створених різними користувачами модулів, яке називаються *packages* пакети.

Тобто *пакети* – це зібрання певного функціоналу R, включаючи дані і скомпільованого програмного коду в певному форматі. *Бібліотекою* називають ту директорію, в якій пакети містяться на вашому ПК. Розташування бібліотеки показує функція .*libPath()*, а за вивід на екран назв всіх наявних в конкретній бібліотеці пакетів відповідна функція *library()*.

R містить велику кількість функцій, призначення яких є управління пакетами. Завантаження певного пакету виконується через команду *install.packages()* – введена без аргументів, використовується для виклику списку дзеркал з CRAN сайту. Вже після вибору певного дзеркала, то буде доступним список всіх відкритих пакетів. Вибираємо один із наведених, який

буде завантаженим. У випадку, якщо ви знаєте пакетну назву, що встановлюватиметься, тоді потрібно повідомити функції цю назву у вигляді аргументу. Наприклад install.packages("base").

Пакет необхідно встановити один раз. Зауважу, що як і всі програми, ці пакети можуть оновлятися їхнім розробником. Використання команди *update.package()* допоможе у вирішенні даної проблеми.

Для отримання докладної інформації з приводу встановленого пакету, використовуймо функцію *installed.packages()*, яка виводить всі наявні з номерами версій, назв та іншої інформації на екран.

При встановлені пакету, він завантажується із сайту CRAN у вашу бібліотеку. Щоб ним скористатися в поточній сесії, необхідно за допомогою команди *library()* якщо завантажити.

Після завантаження пакету стають доступними нові функції, набори даних тощо. Невеликий набір даних надається разом із демонстраційним програмним кодом, який дає можливість тестування нових можливостей. Система довідника містить опис функцій разом з їх застосуванням та інформаційним блоком про кожен вбудований набір. Вивід короткого опису пакету і алфавітний покажчик всіх функцій наборів можна i даних 3a лопомогою функції help(package="назва пакету"). Загалом за допомогою команди help() можна з'ясувати нові деталі наборів даних чи функцій.

Існує багато помилок, які схильні робити як новачки, так і досвідчені R програмісти. Якщо було отримано повідомлення про помилку, переконаймося, що ви виконали наведені нижче дії:

використовуймо неправильний perictp: help();

- ви забули поставити дужки де потрібно: *install.packages("base")* працює, a *install.packages(base)* – видає помилку;

- забули поставити дужки при виклику функції. Наприклад, слід ввести help() замість help. Дужки обов'язкові, навіть якщо немає аргументів;

- в OC Windows використовуйте \ у шляху до файлу. R розглядає зворотні косі риски, як контрольні символи. *setwd("c:/mycomputer")* створює помилку, a *setwd("c:\mycomputer")* навпаки;

- було введено функцію з пакету, що ще не є завантаженим. Функція order.clusters() є частиною пакета glus. Спроба використати цей пакет до його завантаження призведе до програмної помилки.

Першочерговий етап для аналізу даних – є створення набору даних, який містить інформацію для вивчання в необхідному форматі. R розподіляє ці задачі на такі підзадачі, як:

- вибірка типу даних;

- введення даних у противоположному форматі. [20]

*Набір даних* – зазвичай прямокутний масив даних, рядки в якому відповідають спостереженням, стовбці їхнім ознакам.

R обробляє широкий спектр структур даних, таких як скаляри, вектори, матриці, масиви даних, списки і таблиці. Вони різняться за типом даних, способом створення, складністю пристрою та способам розмітки вилучення окремих елементів. Дані структури представлені схематично на рис. 3.9:

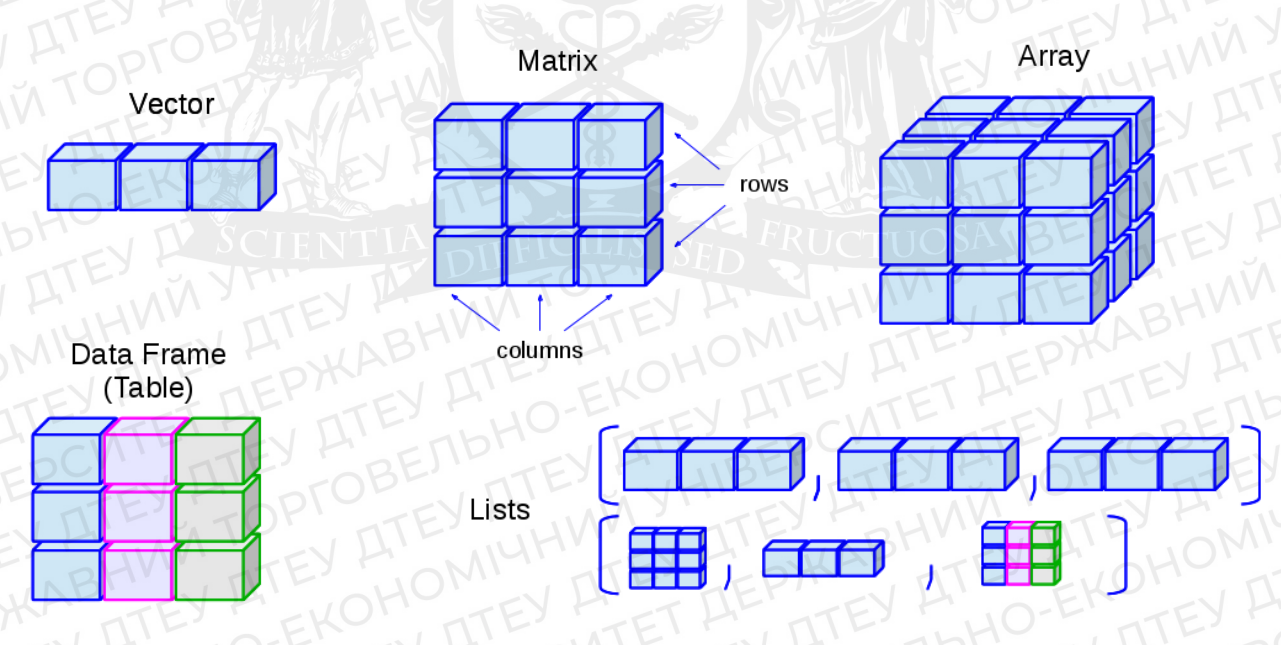

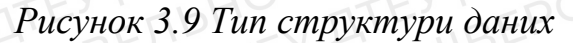

*Вектор (vector)* – це одномірний масив даних, який може містити як числові, так і текстові і логічні значення. Для його створення використовується функція *c()* (рис. 3.10).

```
a <- c(1, 2, 5, 3, 6, -2, 4)
b <- c("one", "two", "three")
c <- c(TRUE, TRUE, TRUE, FALSE, TRUE, FALSE)
```

Рисунок 3.10 Приклад вектору

*Матриця (matrix)* – це двохвимірний масив даних, кожен елемент якого має однаковий тип (числовий/тектовий/логічний). *Vector* містить елементи матриці, команди *nrow* та *ncol* визначають числа рядків і стовпців. Має формат: *mymatrix* <- *matrix(vector, nrow=число\_рядків, ncol=число\_стовпців.* 

*Масиви даних (array)* мають схожість з матрицями, але можуть мати понад два виміри. Тут vector містить лише дані, *domensions* є числовим вектором, який визначає розмірність кожного вимірювання, *dimnames* – не обов'язковий список імен розмірів (мал 3.11).

B1 B2 B3 A1 1 3 A2 C2 dim1 <- c("A1", "A2") B1 B2 B3 dim2 <- c("B1", "B2", "B3") A1 7 9 11 dim3 <- c("C1", "C2", "C3", "C4") 8 10 12 A2 - array(1:24, c(2, 3, 4), dimnames=list(dim1, dim2, dim3)) C3 B1 B2 B3 A1 13 15 17 A2 14 16 18

B1 B2 B3 A1 19 21 23 A2 20 22 24

#### Рисунок 3.11 Приклад масиву даних

*Таблиця даних (data frame)* – є більш поширеним об'єктом порівняно з матрицею, так як різні стовпці можуть містити різні типи даних (числа, текст тощо). Функції *col1, col2, col3, …* – вектори типу текстового/числового/логічного, які будуть стовпцями таблиці. Оголошення назв кожного стовпця виконується за допомогою *names()* (рис. 3.12). [21]

mydata <- data.frame(col1, col2, col3, ...)</pre>

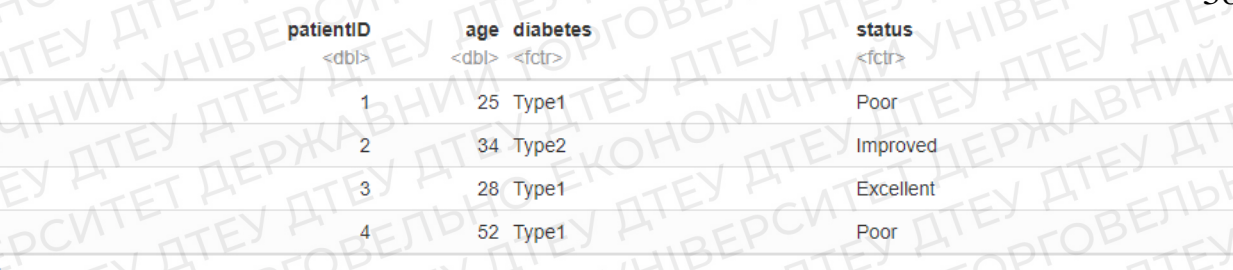

Рисунок 3.12 Приклад таблиці даних

#### 3.2 Моделювання і аналіз цін на акції Apple

Задачею є ситуаційне моделювання та аналіз цін на акції компанії Apple за певний проміжок часу та відобразити результат візуально на платформі RStudio. Обов'язковим елементом візуалізації є таблиці з графіками, діаграмами, на яких зображено результати роботи.

За основу, взято бібліотеки, а саме:

- 1. quantmod;
- 2. xts;

3. PerformanceAnalytics;

4. rugarch.

Отже, в даних бібліотеках міститься дані про продажі Open (ціна відкриття першої угоди), Close (ціна закриття першої угоди), High (максимальна ціна), Low (мінімальна ціна), Adjusted метод, загальна кількість цих продажів у певний період часу.

Кінцевою інформацією є графіки з даними, в яких було проведено аналіз денного продажу, щоденного дохід, прогнозування на приклад створення ситуаційного випадку.

Отже, перше ми зробимо після завантаження бібліотек, це визначимо коливання денної ціни на продукцію компанії Apple. Візьмемо за приклад проміжок часу в одинадцять років, а саме від 01.01.2008 до 31.12.2019. Для того, щоб працювати з даними, використовуємо функцію getSymbols() з пакету *quantmod*, який забезпечить послідовний інтерфейс саме для імпорту даних з різних джерел в наш робочій простір. За замовчуванням імпортує дані як xts-об'єкт. Символ-артикль для Apple є «AAPL». Задля перевірки точності даних та дат можемо викликати таблицю через функцію View(), або також можна перевірити за допомогою head() та tail(), вививши із таблиці пару перших та

останніх стрічок нашого датасету. Наступний інструмент, який буде і в подальшому фігурувати це chartSeries(), який використовується для створення стандартних фінансових діаграм таким з тимчасовими рядом, як об'єкт і служить базовою функцією майбутньому доповненню технічного аналізу. Якщо ми впишемо дату, наприклад грудень 2019 року (*chartSeries(AAPL["2019-12"])*), тоді маємо наступне (рис. 3.13):

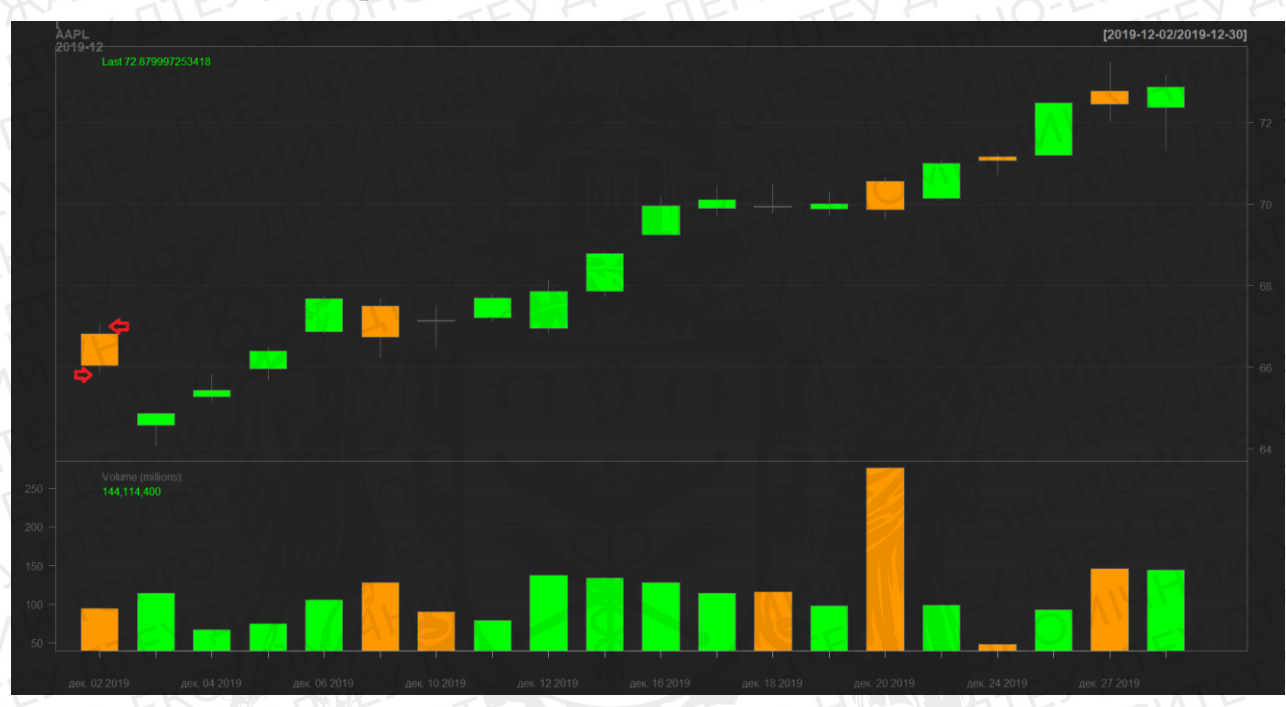

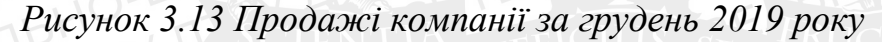

Отже, бачимо, що на графіку зображено зелені та помаранчеві кубики. На кожному з них я рисочки (позначено на першому кубі), верхня свідчить про максимальну ціну дня (Hight of the day), інша ж – мінімальну (Low of the day). Помаранчевий колір свідчить, що ціна закриття першої угоди (Close price) була менше ніж її відкриття (Open price). З зеленим кольором навпаки, Open price був менше ніж Close price.

Якщо ж ми приберемо дату в (*chartSeries(AAPL*)), можемо бачити всі зміни за весь період від 01.01.2008 до 31.12.2019 (рис. 3.14). Лише зауважмо, що ми не можемо використовувати прямо такі дані з графіку, краще конвертувати в днівні продажі компанії Apple.

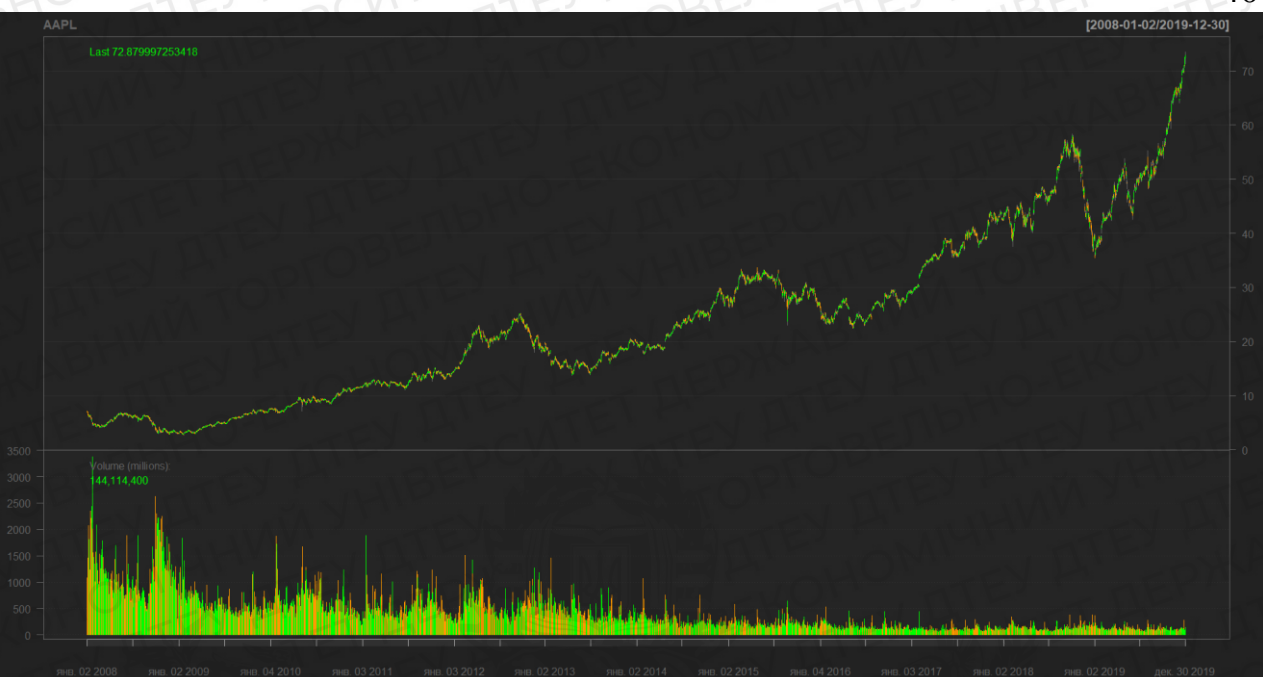

# Рисунок 3.14 Продажі компанії за 11 років

Далі переходимо до самих денних продажів. Щоб розрахувати простий чи складний дохід цін використовуємо функцію *CalculateReturns*. Операцію проводимо через *return*, в душках залишаємо *APPL.Close* та відкриваємо його через *View()*. Бачимо, що перший рядок *NA*, інші вже є пораховані. Переконатися в розрахунках не складно, достатньо відкрити таблицю і віднятий другий від першого в стовпці *Close* та розділити знову перший (тобто (B-A)/A). Рядок *NA* в принципі не потрібен, тому залишаємо як *return[-1]*.

Вививши гістограму, бачимо, як дані періодичності денного прибутку. Середнє число близько нулю. Деякі дні мають високий показник прибутку (High return), так і низький показник (Low return).

Створимо гістограму прибутку з додатковою кривою (рис. 3.15), що підходить для методів *density* (відображає графік щільності) та *normal* (для відображення встановленої звичайно лінії над середньої). На графіку *density* зображений зеленим, *normal* червоним, а саму гістограму – синім кольорами.

40

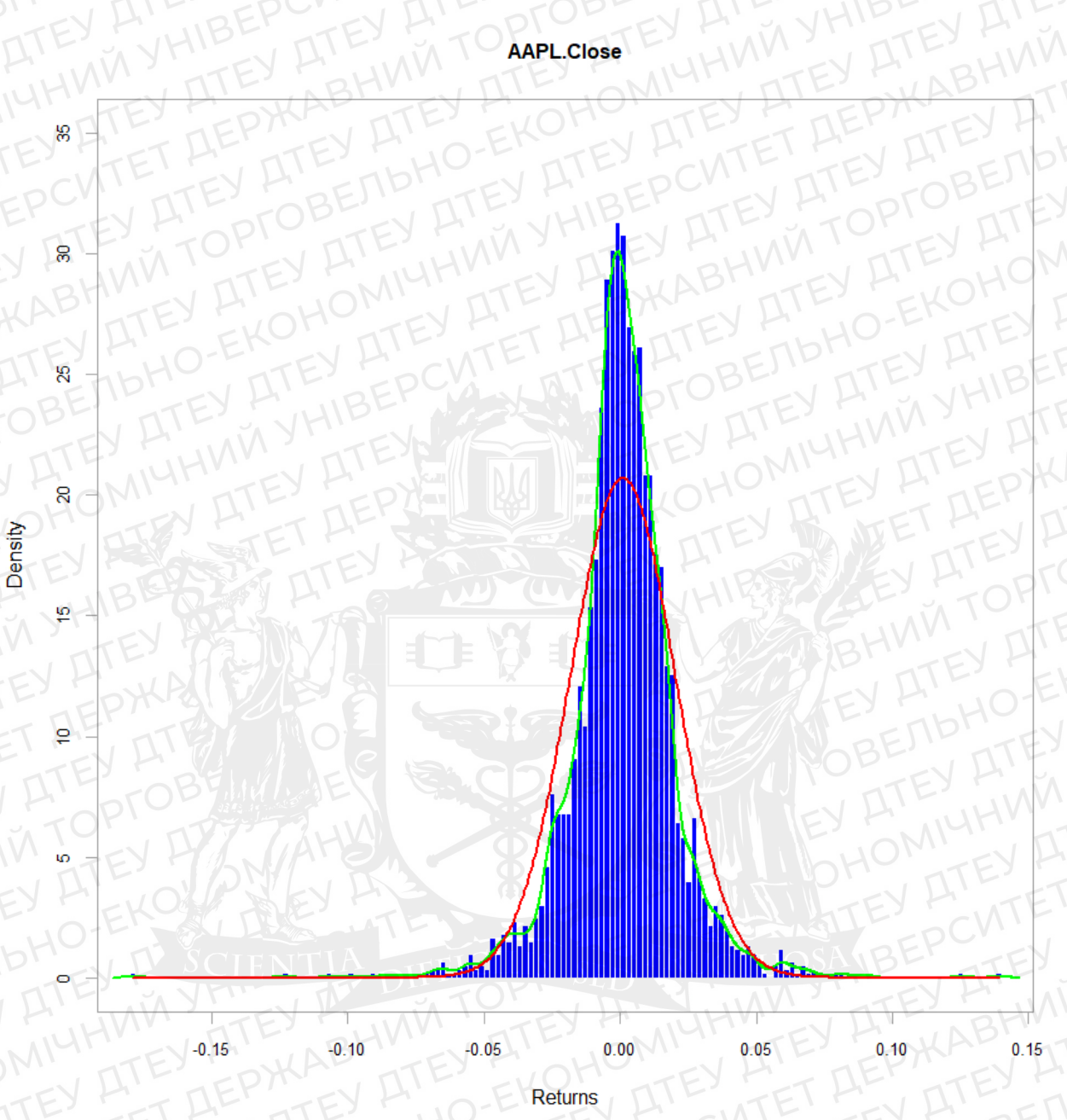

# Рисунок 3.15 Гістограма прибутку з кривою

Знову створимо *chartSeries* для нашого return'ну і бачимо, що графік зеленого кольору, що є коливанням мінливості прибутку. Даний плагін говорить про оцінку за певний часовий період, на якому ми не бачимо ніяких тенденцій та сигналів. Отже є періоди, де ми маємо багато різних коливань на ринку, зокрема на лівому крайньому періоді, де ми маємо фінансовий кризу в 2008 році, коли ринок був найбільш хитким. Та й також можемо бачити далі, меншу мінливість, що означає, що ринок більш стабільний і спокійний (рис. 3.16).

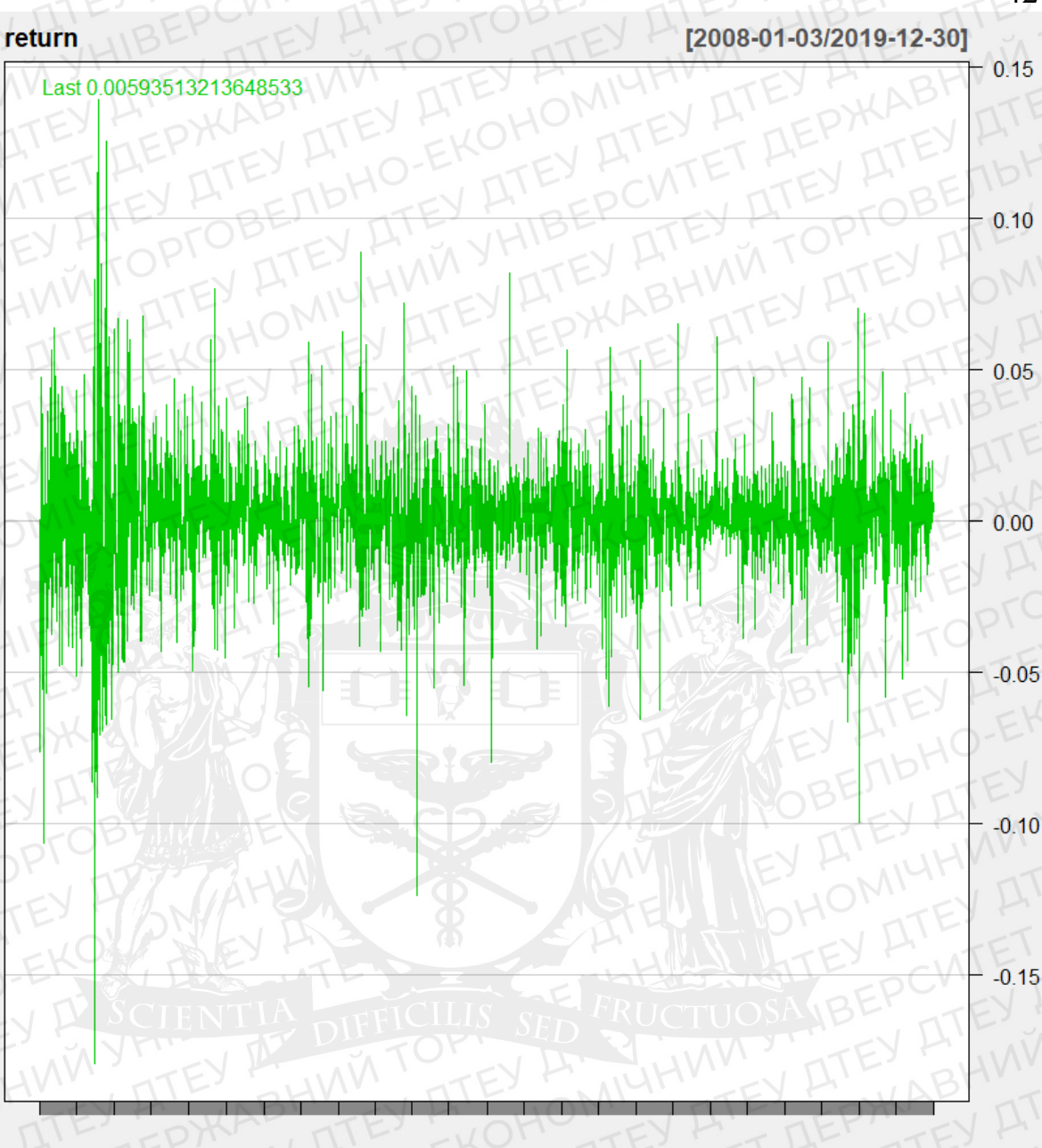

янв. 03 2008 янв. 04 2010 янв. 03 2012 янв. 02 2014 янв. 04 2016 янв. 02 2018 дек. 30 2019 Рисунок 3.16 Гістограма річного мінливості на ринку

Наступним кроком є побудова пакувальника для створення діаграм показників продуктивності в лінійному графіку. Їй відповідає команда *chart.RollingPerformance*. Дані беремо з тих же одинадцять років (2008-2019 рр.), далі вираховуємо місячну мінливість за допомогою команди *width*. В середньому в одному місяці ми маємо 22 днів продажу. Функцію (*FUN*), яку ми використовуємо, це *sd.annualized*. Вказуємо в scale 252, що є кількістю днів продажу в рік. Ну а на останнє в цій функції ми можемо вказати назву таблиці, а саме «Місячна волатильність (мінливість) компанії Apple» (рис. 3.17). Даний графік буде значно краще відображати дані з графіку вище (рис. 3.16). На ньому зображено високу мінливість зліва та і всі інші показники, де була висока та

42

#### низька волатильність компанії.

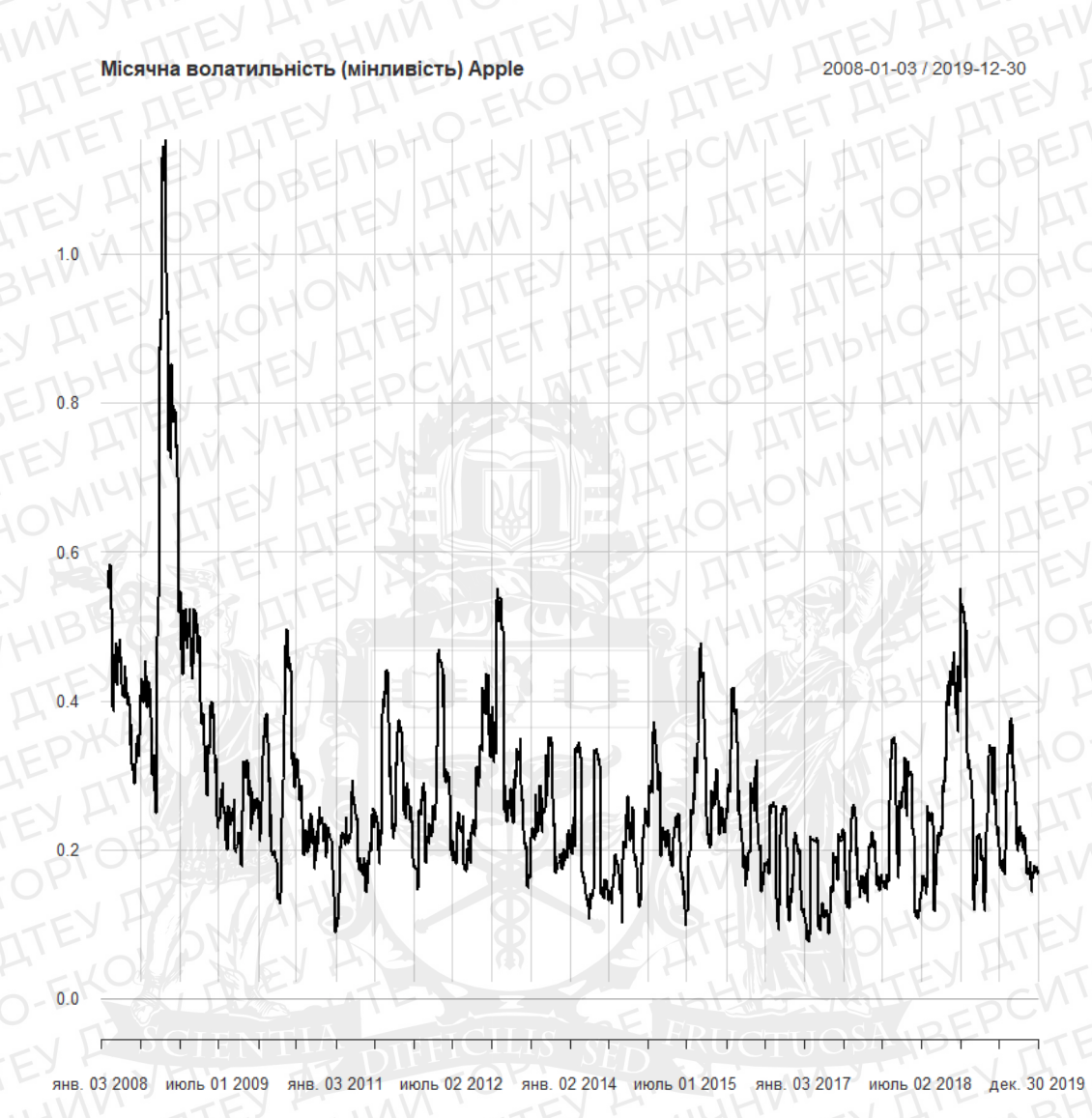

Рисунок 3.17 Графік місячна волатильністі (мінливісті) компанії Apple

В випадку, якщо ми поставимо, там де ми вираховували помісячно 22 дні на 252, матимемо більш графік гладкий для ока графік (рис. 3.18).

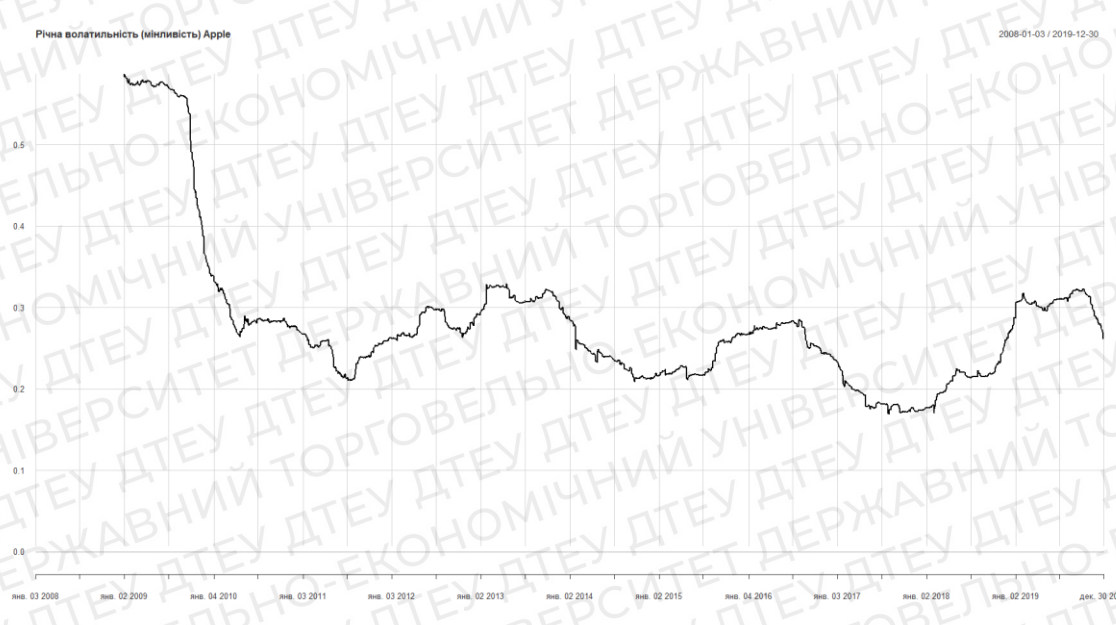

Рисунок 3.18 Графік річної волатильністі (мінливісті) компанії Apple

Побудуємо код для ситуаційного випадку над яким ми будемо працювати з прогнозами на майбутні роки. Після приписання коду, скористаємося методом прогнозування на основі різних одновимірних моделей GARCH, а саме *ugarchforecast*, де дані рівні прибутку з 2008 року. Спрогнозуємо на один рік, тобто 252 днів. Після копіюємо строки та змінюємо для 2019 року. Зобразимо графік в дві колони, для того, щоб одразу бачити видозміни (рис. 3.19).

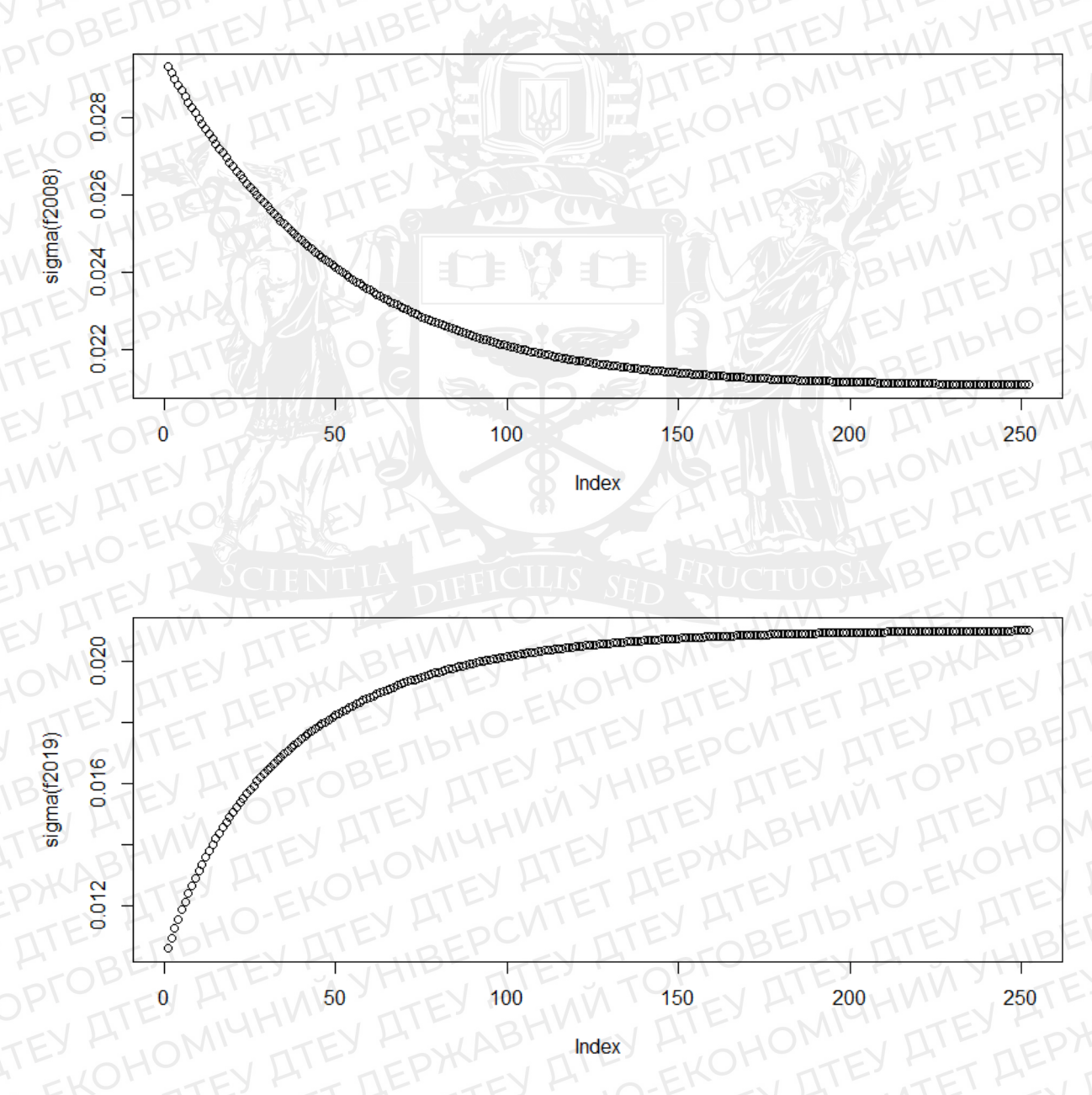

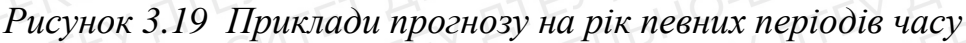

Відзначимо, що за 2008 рік ми маємо високу мінливість, яка трохи впала. В 2019 році вона була мала, але спрогнозувавши, бачимо що мінливість зросте у 2020 році.

На останок зробимо випадок, де ми введемо через функцію ugarchpath

кількість часових рядів прогнозуємого прибутку, який ви хочете. В нашому випадку ми будемо робити три різних графік с прогнозам на рік продажів. Матимемо такі графіки, базовані на моделі, отримавши із встановленого значення об'єктів, що повертаються за допомогою функції моделювання *fitted* (мал 3.20).

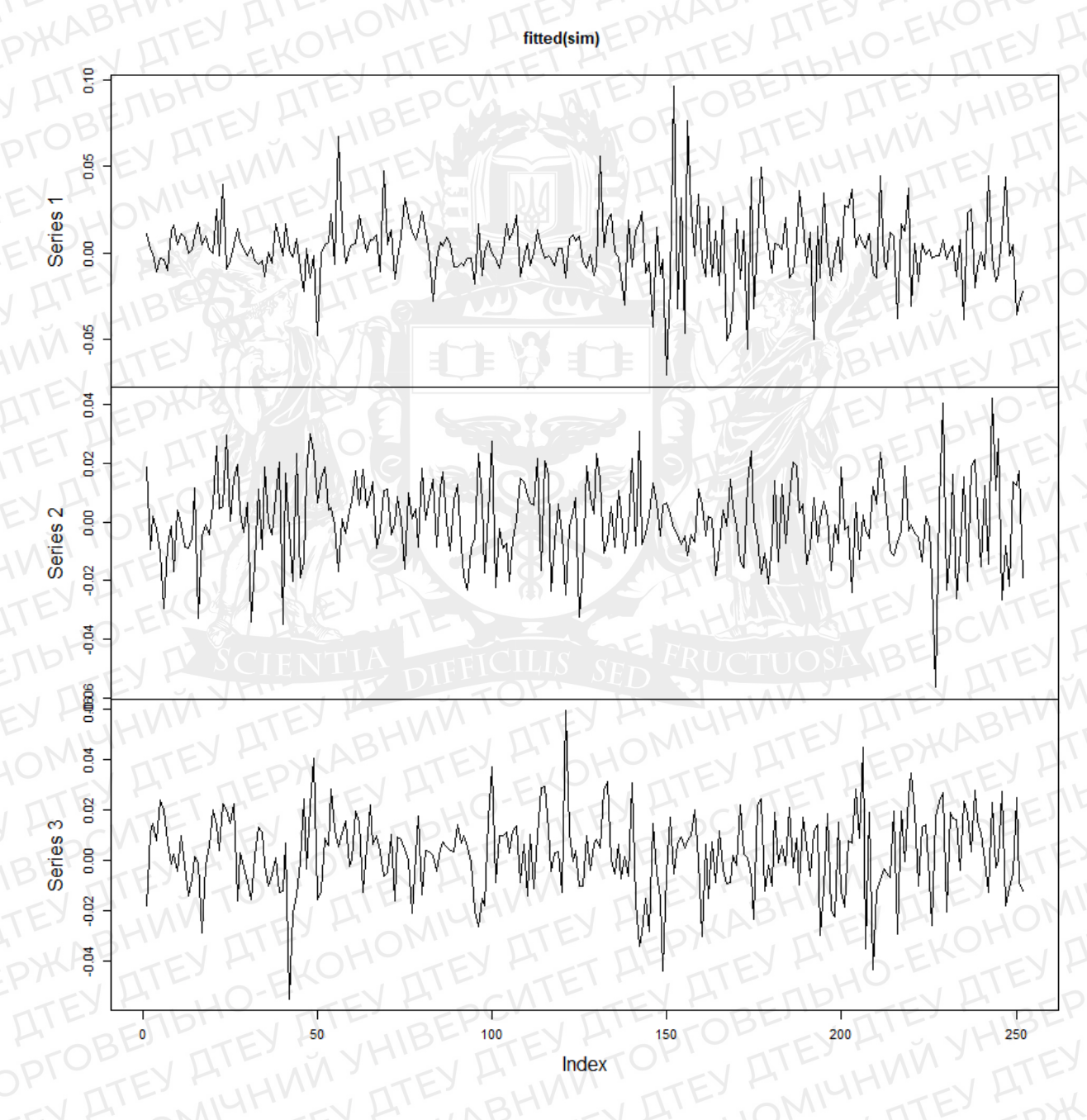

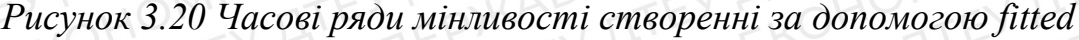

Використовуючи *sigma*, отримаємо стандартне відхилення похибок (рис. 3.21).

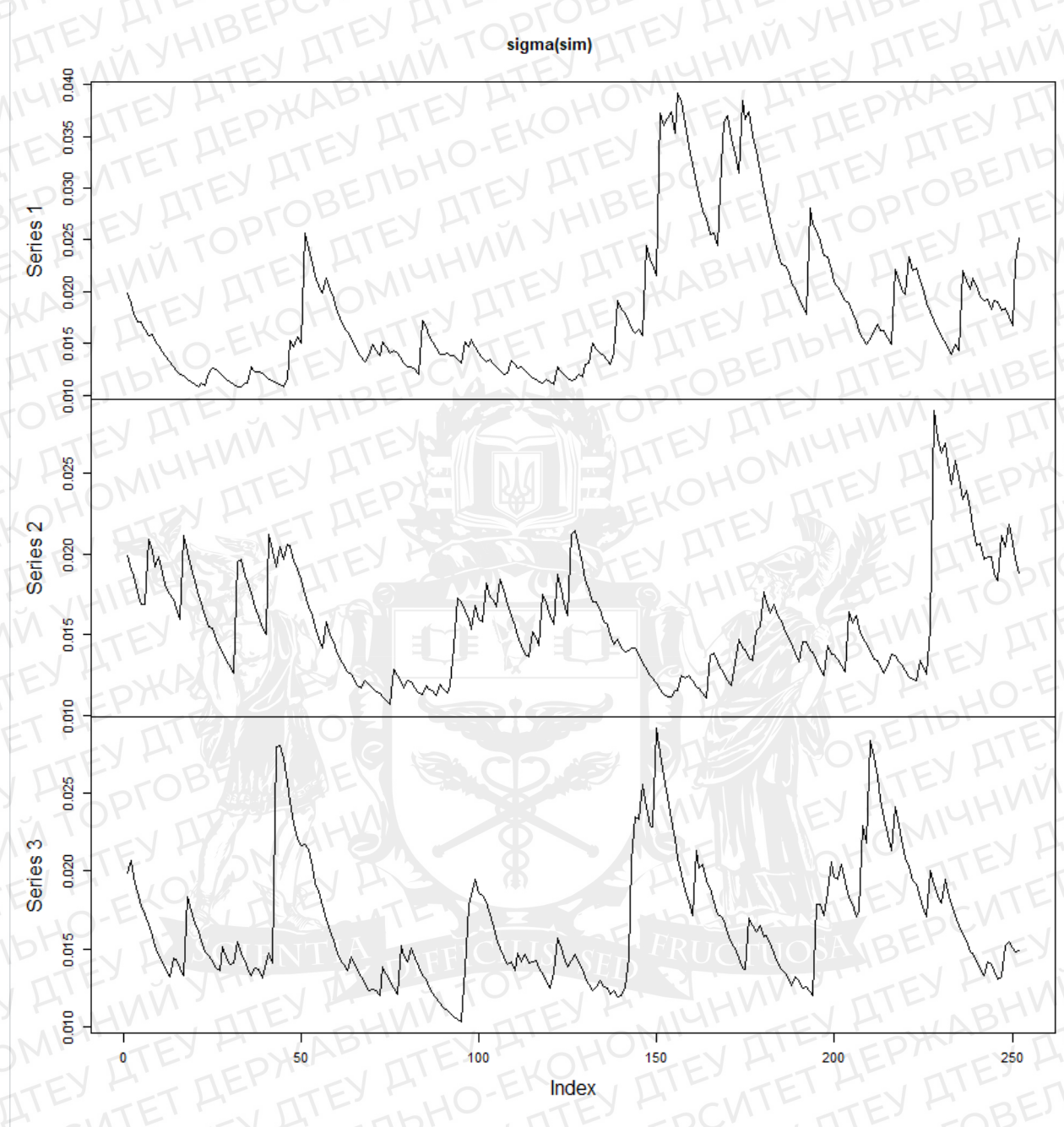

Рисунок 3.21 Часові ряди мінливості створенні за допомогою sigma

Щоб дізнатися, що ми будемо мати в кінці 2019 року, ми використовуємо значення ціни закриття угоди (Close). В нашому випадку це 78.88 на 30.12.2019. Отож, використовуємо це число як початкове значення, використовуючи *apply* функцію разом із *cumsum*, тобто функцію, що повертає вектор елементами якого є сумарні суми, мінімуми чи максимуми елементів аргументу. Чорна лінія показує найкращий результат продажів за рік, за стокову ціну відповідає червона лінія, а зелена – значення їх в середньому (рис. 3.22).

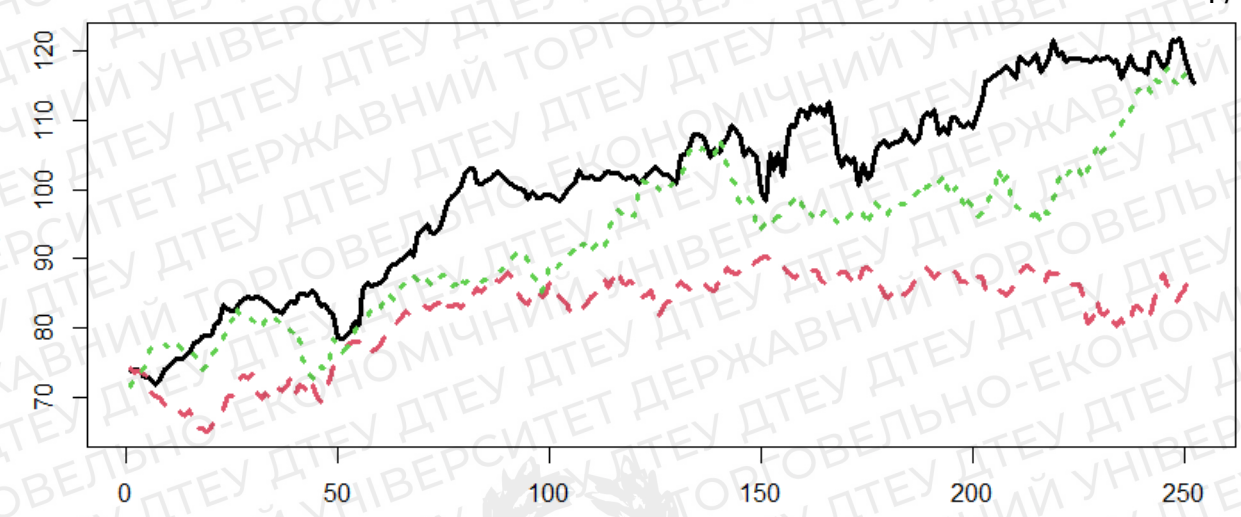

Рисунок 3.22 Завершений результат симуляції прогнозу

# Висновки до розділу 3

В цьому розділі, було описано одну з мов для аналізу даних, а саме R, в програмі RStudio. Проаналізовано використання даної мови як з теоретичної, так і з практичної частини.

В теоретичній частині проговорено на основі чого було створено мову R, суть та методи її використання, історію становлення та популяризації, можливості та актуальність.

В практичній відповідно створено наглядний код, за допомогою якого можна було проаналізувати характеристику мінливості на ринку продажів, підвести статистику прибутку, симулювати прогноз на майбутній рік.

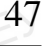

# висновки

Основуючись вище перерахованої інформації, успішно вдалося провести аналіз основної діяльності компанії Apple та інтерактивно відобразити загальні ключові показники в аналітичному звіті.

У теоретичній частині випускної кваліфікаційної роботи викладено основні завдання та етапи аналізу даних, задачі консолідації даних, їхні типи, методи і структури сховищ (репозиторіїв) даних та алгоритми передобробки даних.

Відповідно до поставлених завдань, розглянуто програмні засопи аналізування даних, побудови аналітичного звіту, в особистості виділено 3 найбільш поширених платформ для аналізу даних та опис їхніх можливостей у цілому.

Аналіз даних компанії Apple показав чіткий ріст фінансових і стратегічних показників з певні періоди досліджуваного часу, починаючи з 2010 року, закінчуючи 2020 роком. Маємо зазначити, що популярність бренду є на високому рівні. Про це свідчить нам збільшення економічних показників в сфері продажу та попит на продукцію компанії.

В процесі побудови аналітичного звіту, основуючись даними компанії, було опрацьовано основні можливості використання даних з аналітичною платформи Microsoft Power BI, а саме: трансформація та візуалізація; побудова моделі даних; оновлення даних. Між елементами візуалізації було використано для зображення показників інструменти візуалізації такі елементи як: кругові та стовпчасті діаграми, картки, матричні таблиці. Проаналізовано їх користь, простоту і комфортність у використанні.

Останнім пунктом в процесі створення аналітичного звіту є його публікація. Місце його публікації було обрано власну робочу область Power BI.

Окрім всього цього, було на практиці було для більш детального аналізу мову R. Задачею якого було ситуаційне моделювання та аналіз цін на акції компанії Apple за певний проміжок часу. Відображення результату візуально на платформі RStudio. Елементами візуалізації є таблиці з графіками, діаграмами, на яких зображено результати роботи.

Кінцевою інформацією стали графіки з даними, в яких було проведено

аналіз денного продажу, щоденного дохід, прогнозування на приклад створення ситуаційного випадку.

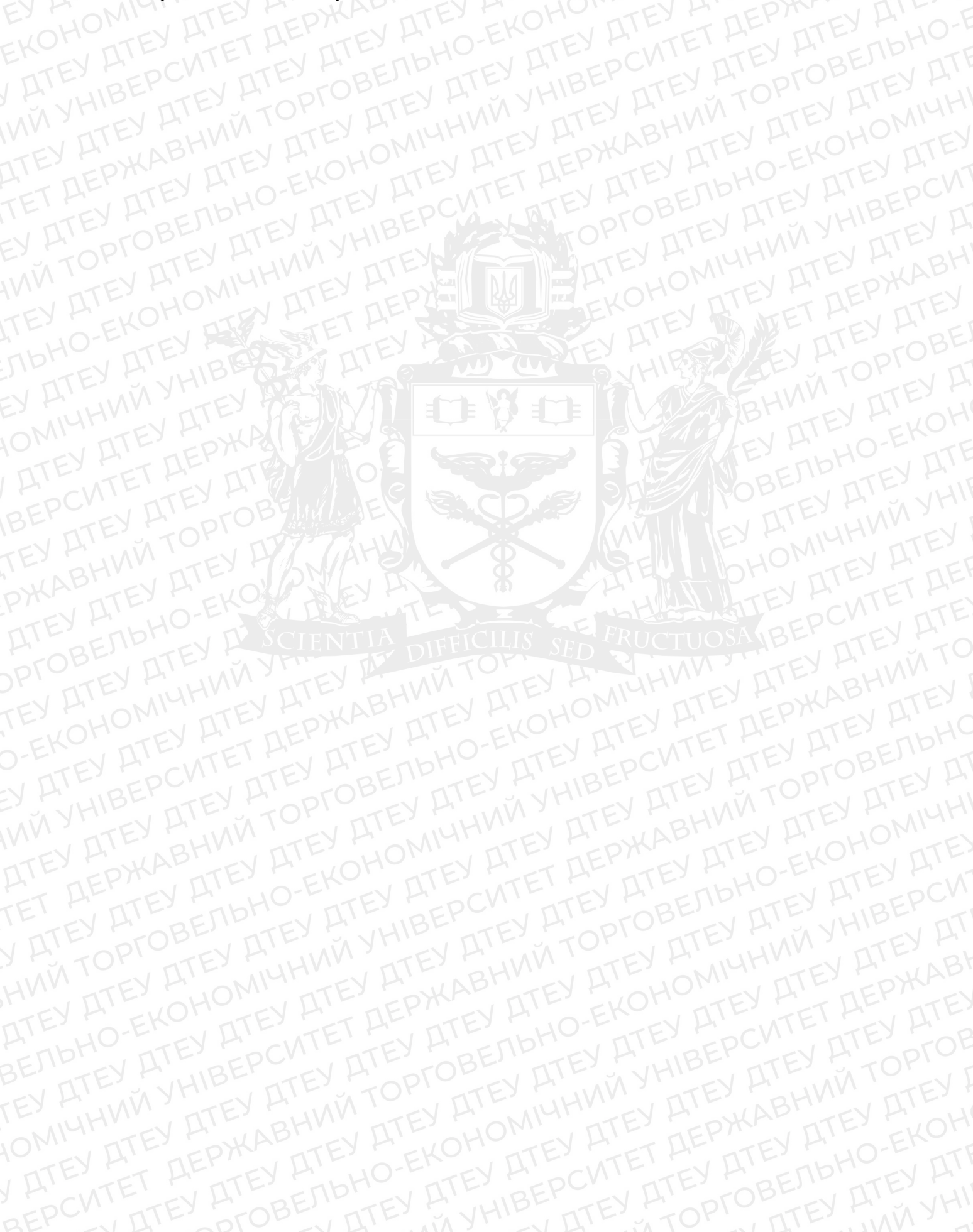

# СПИСОК ВИКОРИСТАНИХ ДЖЕРЕЛ ТА ЛІТЕРАТУРИ

Задачі Data Mining та їх класифікація. Інформація та знання
 <u>https://moodle.znu.edu.ua/pluginfile.php?file=/486125/mod\_resource/content/1/%d0</u>
 %9b%d0%b5%d0%ba%d1%86%d1%96%d1%8f%205.pdf [Електронний ресурс]

2. Консолідація даних. Зведені таблиці.

https://sites.google.com/site/lutskschool1yasenchuk/materiali-do-urokiv/10-

klas/urok-11-1 [Електронний ресурс]

3. Сховище даних:

https://stud.com.ua/121123/informatika/shovischa\_danih [Електронний ресурс]

4. Процес побудови та використання моделі

<u>https://studfile.net/preview/5554364/page:78/</u>[Електронний ресурс]

5. Візуалізація даних: що це таке і для чого вона потрібна <u>https://gurt.org.ua/articles/37609/</u>[Електронний ресурс]

6. Методи візуалізації даних у розподілених системах:

https://ena.lpnu.ua:8443/server/api/core/bitstreams/4f41f803-40ed-4071-9cda-

<u>2bb33b3ae54d/content</u>[Електронний ресурс]

7. DAX-Урок 1. Що таке DAX. Основні поняття.

<u>http://moonexcel.com.ua/uroki-dax1\_ua</u> [Електронний ресурс]

8. Power BI: <u>https://uk.wikipedia.org/wiki/Power\_BI</u> [Електронний ресурс]

9. Deductor: https://kursoviks.com.ua/bd\_kompyuternyye/article\_post/868-

laboratorna-robota-no1-bazovi-printsipi-roboti-v-analitichniy-platformi-

deductor#:~:text=Deductor%20%E2%80%93%20%D1%86%D0%B5%20%D0%B0 %D0%BD%D0%B0%D0%BB%D1%96%D1%82%D0%B8%D1%87%D0%BD%D 0%B0%20%D0%BF%D0%BB%D0%B0%D1%82%D1%84%D0%BE%D1%80%D 0%BC%D0%B0%2C%20%D0%BF%D1%80%D0%B8%D0%B7%D0%BD%D0% B0%D1%87%D0%B5%D0%BD%D0%B0,%D1%80%D1%96%D1%88%D0%B5

<u>%D0%BD%D1%8C%20%D0%B2%20%D0%BE%D0%B1%D0%BB%D0%B0%D</u> <u>1%81%D1%82%D1%96%20%D0%B0%D0%BD%D0%B0%D0%BB%D1%96%D</u> 0%B7%D1%83%20%D0%B4%D0%B0%D0%BD%D0%B8%D1%85

[Електронний ресурс]

10. Loginum: https://loginom.com/platform/extract-transform-load

[Електронний ресурс]

11. Типи схем у моделюванні сховища даних - схема Star & SnowFlake: <u>https://uk.myservername.com/schema-types-data-warehouse-modeling-star-</u> snowflake-schema [Електронний ресурс]

12. Опис кластерної діаграми:

https://uk.mcfairbanks.com/1033-clustered-column-chart-in-excel

[Електронний ресурс]

 13. Last close price: <u>https://www.stockopedia.com/ratios/last-close-price-quotes-</u>

 <u>5025/</u> [Електронний ресурс]

14. Матрична таблиця: <u>https://www.65bit.com/docs/what-is-a-matrix-</u> <u>table/#:~:text=A%20matrix%20table%20is%20a,generally%20'look%20up'%20table</u> <u>s. [Електронний ресурс]</u>

15. Інтерактивна карта: <u>https://www.versantus.co.uk/blog/how-interactive-</u> <u>maps-can-improve-user-experience-your-</u>

<u>site#:~:text=Interactive%20maps%20are%20web%2Dbased,to%20showcase%20mu</u> <u>ltiple%20data%20sets.</u> [Електронний ресурс]

16. Картка: <u>https://learn.microsoft.com/en-us/power-bi/visuals/power-bi-visualization-card?tabs=powerbi-service</u> [Електронний ресурс]

17. Діаграма з областями: <u>https://learn.microsoft.com/en-us/power-</u>

<u>bi/visuals/power-bi-visualization-basic-area-chart [Електронний ресурс]</u>

18. Лекція 1. Знайомство з мовою програмування R:

https://rstudio-pubs-

static.s3.amazonaws.com/378130\_5600736fb2734e01bf109c83e6d83676.html

[Електронний ресурс]

19. Лекція 2. Робота з мовою R:

https://rstudio-pubs-

<u>static.s3.amazonaws.com/378105\_599bcd2892bf46498a6371290149267d.html</u> [Електронний ресурс]

20. Лекція 3. Типи та структури даних

https://rstudio-pubs-

static.s3.amazonaws.com/378106\_3b96b5f50ef54c2bb90c9186ffae1dc0.html

[Електронний ресурс]

# Додаток А

```
Код програмування для RStudio
```

# Бібліотеки library(quantmod) library(xts) library(PerformanceAnalytics) library(rugarch)

```
# Днівні продажі Apple
getSymbols("AAPL",
from = "2008-01-01",
to = "2019-12-31")
View(AAPL)
chartSeries(AAPL)
```

```
# Щодений прибуток
return <- CalculateReturns(AAPL$AAPL.Close)
View(return)
return <- return[-1]
hist(return)
chart.Histogram(return,
    methods = c('add.density', 'add.normal'),
    colorset = c('blue', 'green', 'red'))</pre>
```

chartSeries(return, theme = 'white')

main = "Річна волатильність (мінливість) Apple")

```
# Симуляція ситуації, прогноз
```

```
s <- ugarchspec(mean.model = list(armaOrder = c(0,0)),
      variance.model = list(model = "gjrGARCH"),
      distribution.model = 'sstd')
m <- ugarchfit(data = return, spec = s)
sfinal <- s</pre>
```

```
setfixed(sfinal) <- as.list(coef(m))</pre>
```

```
f2008 <- ugarchforecast(data = return["/2008-12"],
```

```
fitORspec = sfinal,
```

```
n.ahead = 252)
```

```
f2019 <- ugarchforecast(data = return["/2019-12"],
```

fitORspec = sfinal,

```
n.ahead = 252)
```

```
par(mfrow = c(2,1))
plot(sigma(f2008))
```

```
plot(sigma(12008))
```

```
plot(sigma(f2019))
```

sim <- ugarchpath(spec = sfinal,</pre>

```
m.sim = 3,
n.sim = 1*252,
rseed = 123)
```

plot.zoo(fitted(sim))

```
plot.zoo(sigma(sim))
```

tail(AAPL)

```
p <- 72.8800*apply(fitted(sim), 2, 'cumsum') + 72.8800
matplot(p, type = "l", lwd = 3)
```